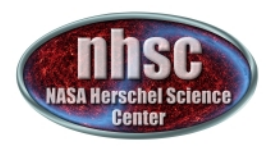

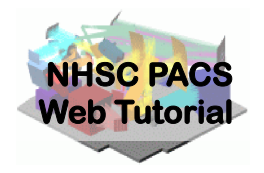

## NHSC/PACS Web Tutorials Running the PACS Spectrometer pipeline for CHOP/NOD Mode

#### **PACS-301**

#### Pipeline Level 0 to 1 processing

Prepared by Dario Fadda Updated by Babar Ali, February 2013 Updated by Steve Lord, Oct 2013

page 1

nhsc.ipac.caltech.edu/helpdesk

**PACS 301** 

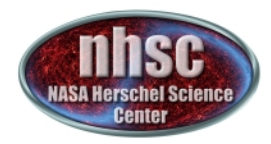

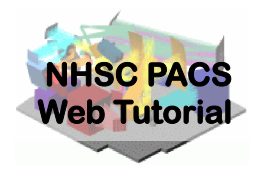

#### Introduction

This tutorial will guide you through the interactive spectrometer pipeline from loading raw data into HIPE to obtain calibrated data with astrometry in the case of chop/nod mode.

#### **Pre-requisites**

The following tutorials should be read before this one:

- **PACS-101**: How to use these tutorials.
- **PACS-102**: Accessing and storing data from the Herschel Science Archive
- **PACS-103**: Loading scripts

#### Sequel: PACS-302 – Level 1-2 processing

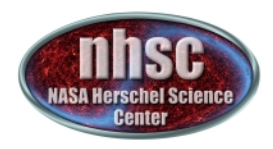

## **Overview**

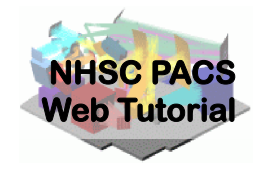

# Step 1Check HIPE version and your local memoryStep 2Set up script for the particular Obs IDStep 3Run the $0 \rightarrow 0.5$ pipelineStep 4Run the $0.5 \rightarrow 1$ pipeline

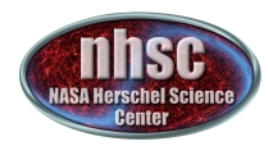

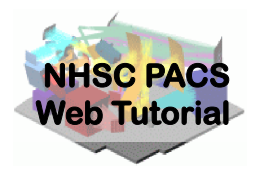

## Step 1

#### **Check HIPE version and memory allocation** The version used for the tutorial is 11.0 build 2938

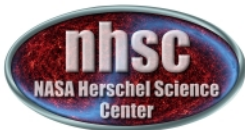

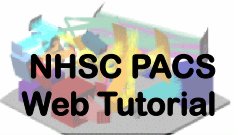

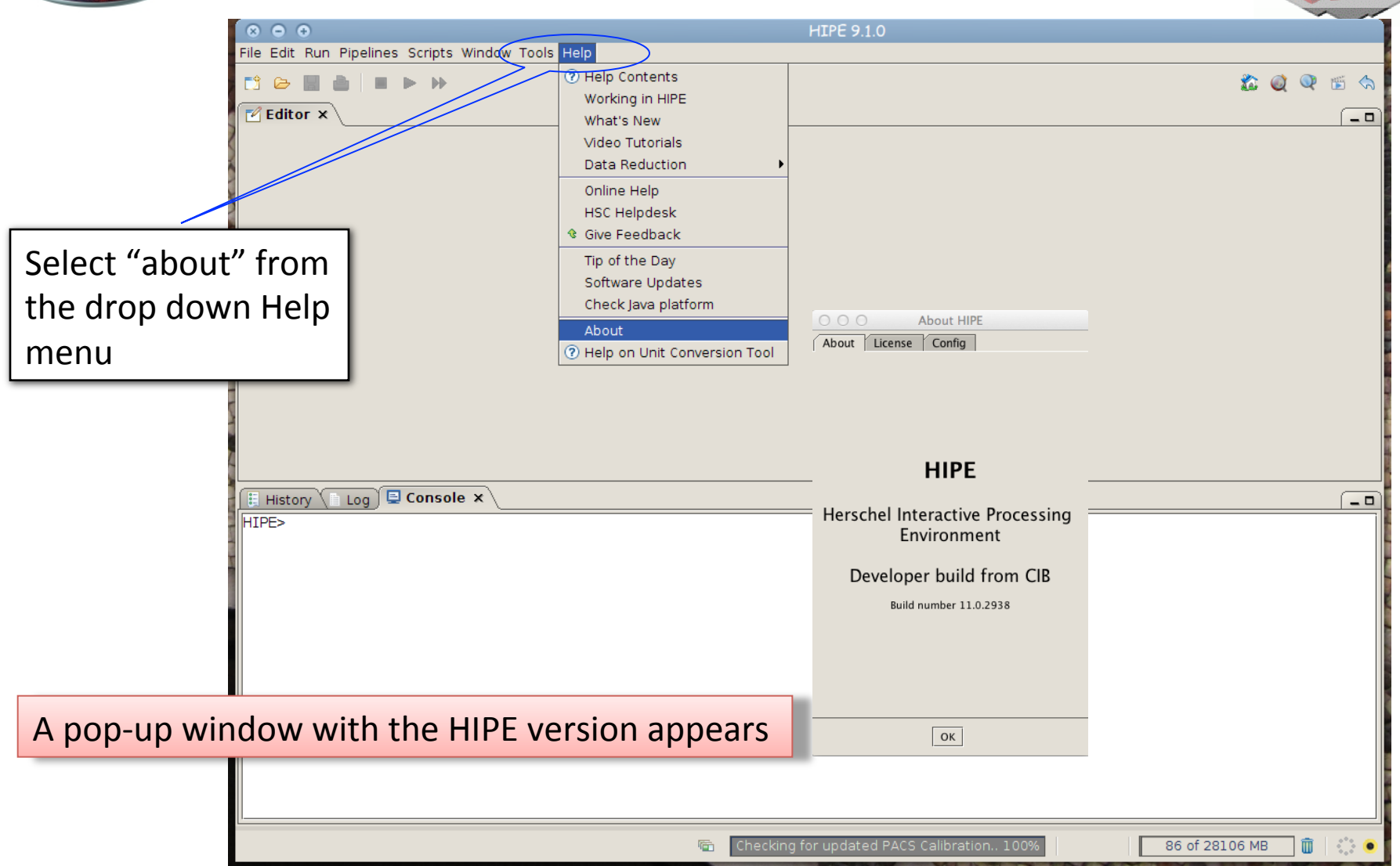

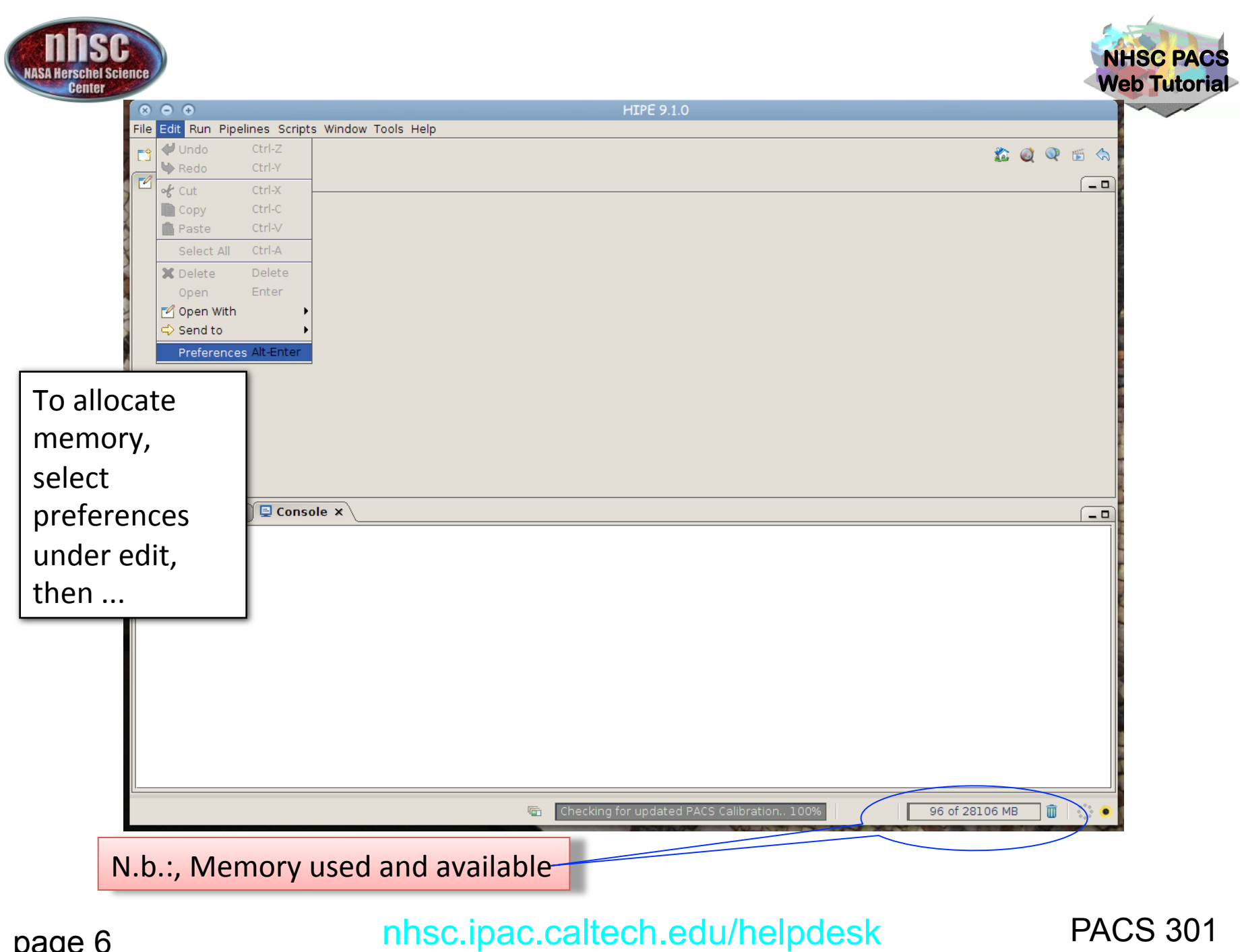

page 6

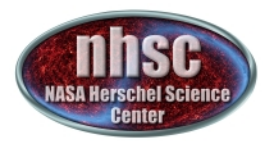

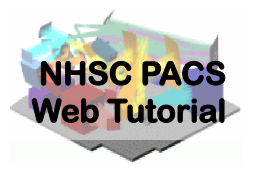

|               | 🗣 Data Access                                               | General > Startup & Shutdown                                          |
|---------------|-------------------------------------------------------------|-----------------------------------------------------------------------|
|               | - Cache<br>- Local Store<br>- My HSA<br>- Rock Collibration | Maximum memory: 31619 MB (1) To be applied the next execution of HIPE |
|               | Storages & Pools                                            | ☑ Show tips at startup                                                |
|               | ⊢ Image Viewer                                              | Save variables on exit                                                |
|               | └─ Mouse<br>♀ Spectrum Explorer                             | Ask which variables to restore at startup                             |
| click on      | – Frames<br>– HrsSpectrumDataset                            | ☑ Show dialogue box when a crash dump file is created                 |
| "Startup &    | - PacsCube<br>- SimpleSpectrum                              | Check if used Java platform is supported                              |
| Shutdown"     | - SpectralLineList<br>- SpectralSimpleCube                  | Check for HIPE updates                                                |
|               | - WbsSpectrumDataset                                        | ☑ Check for plug-in updates                                           |
| and change    | CablePlotter                                                | ☑ Check lock files in cache directories                               |
| the amount of | - Text Editor<br>Jython Editor                              | ☑ Check lock files in local pools                                     |
| memory        | General     Appearance     General                          |                                                                       |
|               | Fonts                                                       |                                                                       |
|               | – Debug<br>– External Tools                                 |                                                                       |
|               | -Help & Documentation                                       |                                                                       |
|               | – Logging<br>– Navigator                                    |                                                                       |
|               | 🖻 Startup & Shutdown                                        |                                                                       |
|               | - Import Files                                              |                                                                       |
|               | (doko                                                       | Restore Defaults Apply                                                |
|               |                                                             |                                                                       |
|               |                                                             | Advanced Import Export OK Cancel                                      |

The allocated memory should be a bit smaller than the total RAM of your computer. (e.g. 7.5 out of 8.0 Gbytes) You must exit and restart HIPE to obtain the new amount of memory.

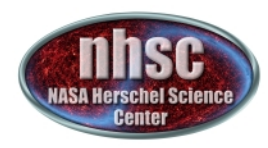

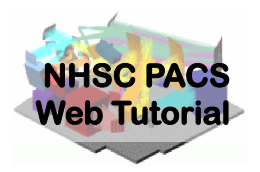

## Step 2

#### Setup

# Load pipeline script; load observation; check your data; and select the camera

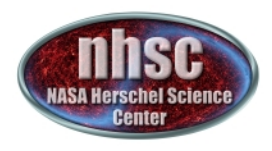

## Loading the script

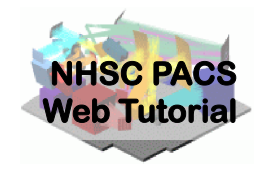

# The "linescan" script used in this tutorial corresponds to the script available directly from the distribution.

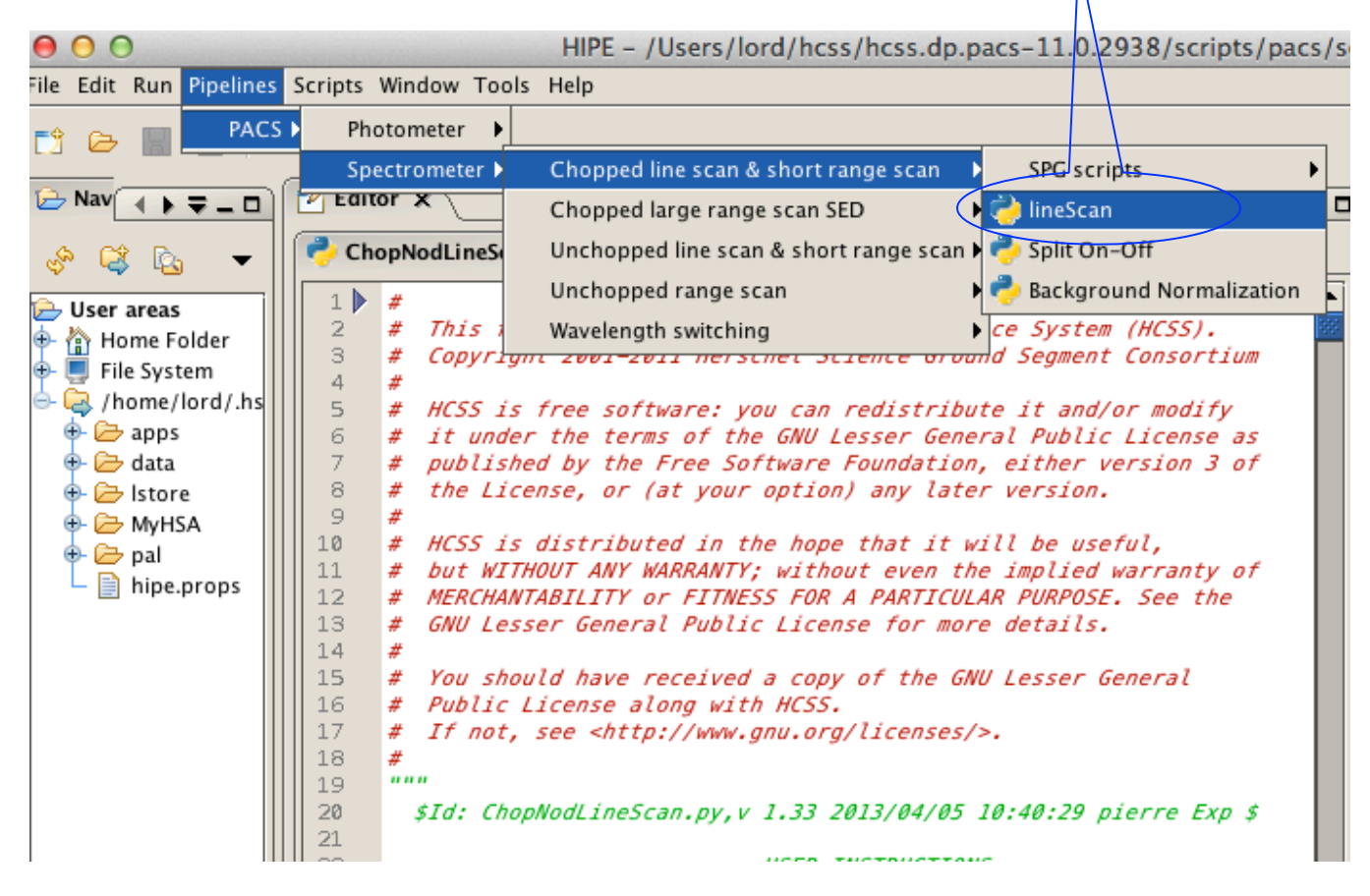

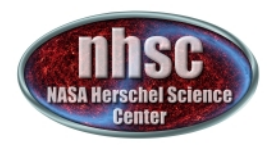

# Loading the observation

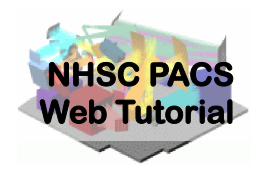

Once the script is loaded, one simply steps through the lines to execute it. But first modify it for OBSID of the observation desired. In the case of this tutorial, the observation was already saved into a pool in the user's local ~/.hcss/lstore directory (created when first installing HIPE). So one modifies the obsid in the script and clicks through using the green

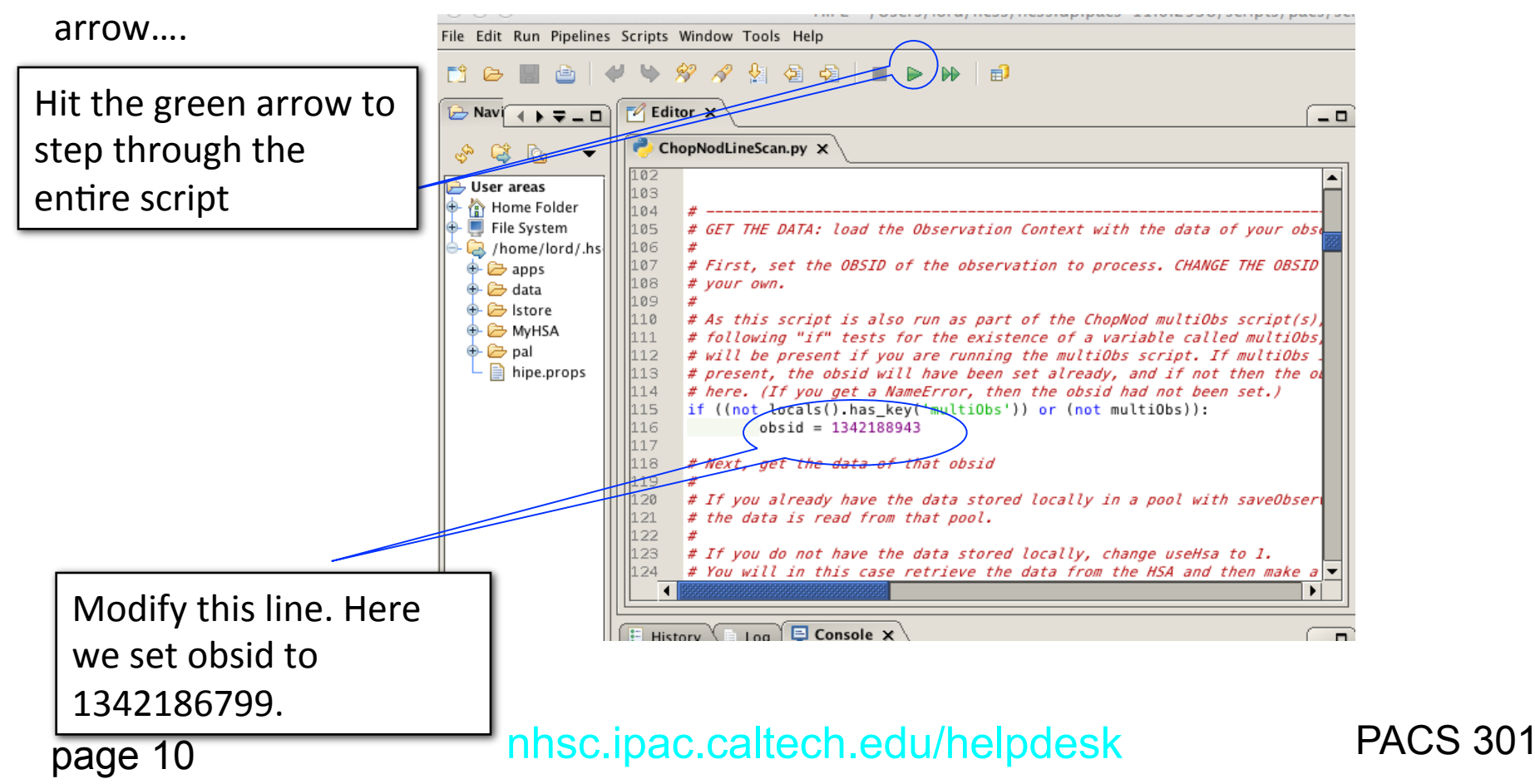

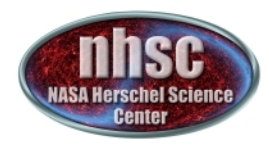

## Loading the observation

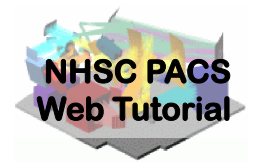

If the data is not stored as a local pool, you want to tell the script to acquire the data from HSA. In this case edit the line to useHsa=1

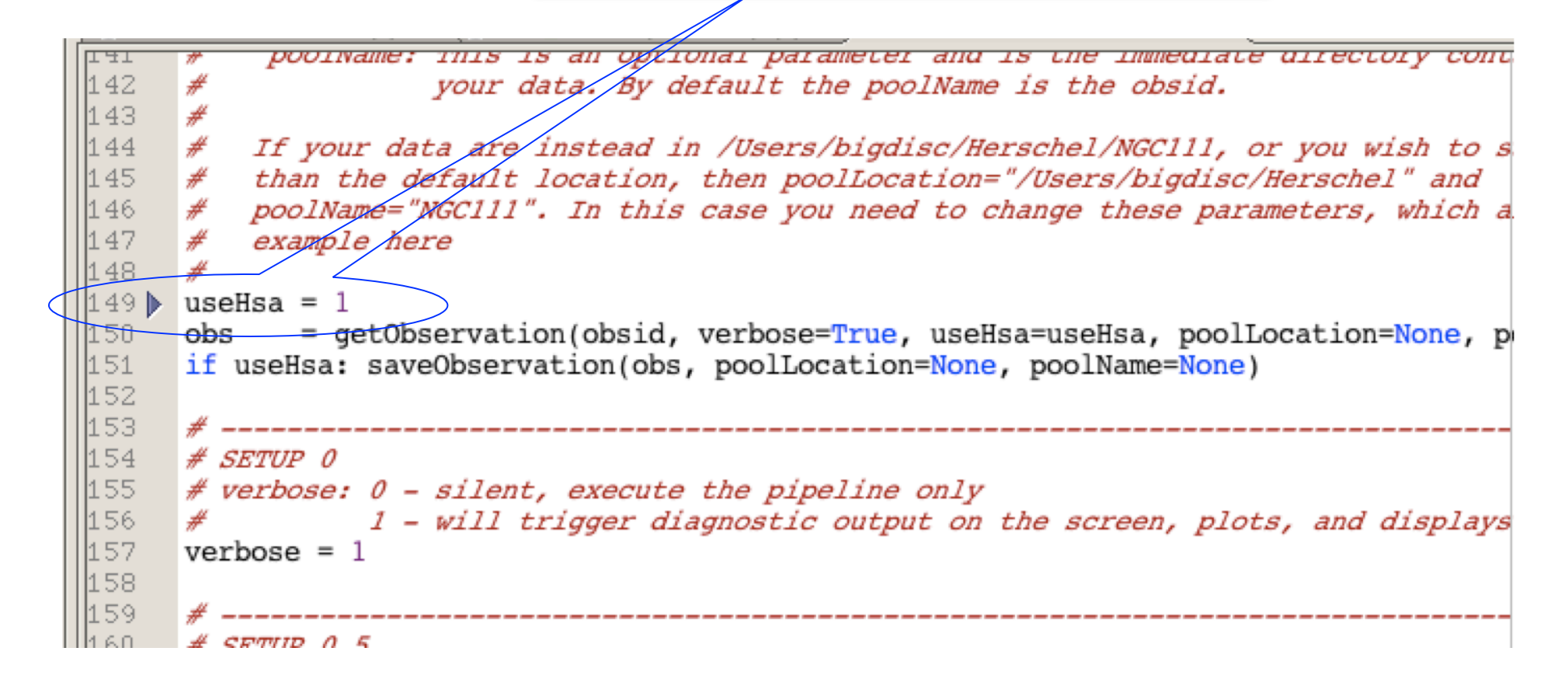

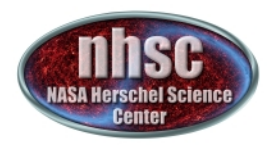

# Loading the observation

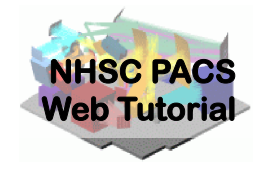

Next step, we load the observational context (a structure containing all the observational data, information about them and calibration data).

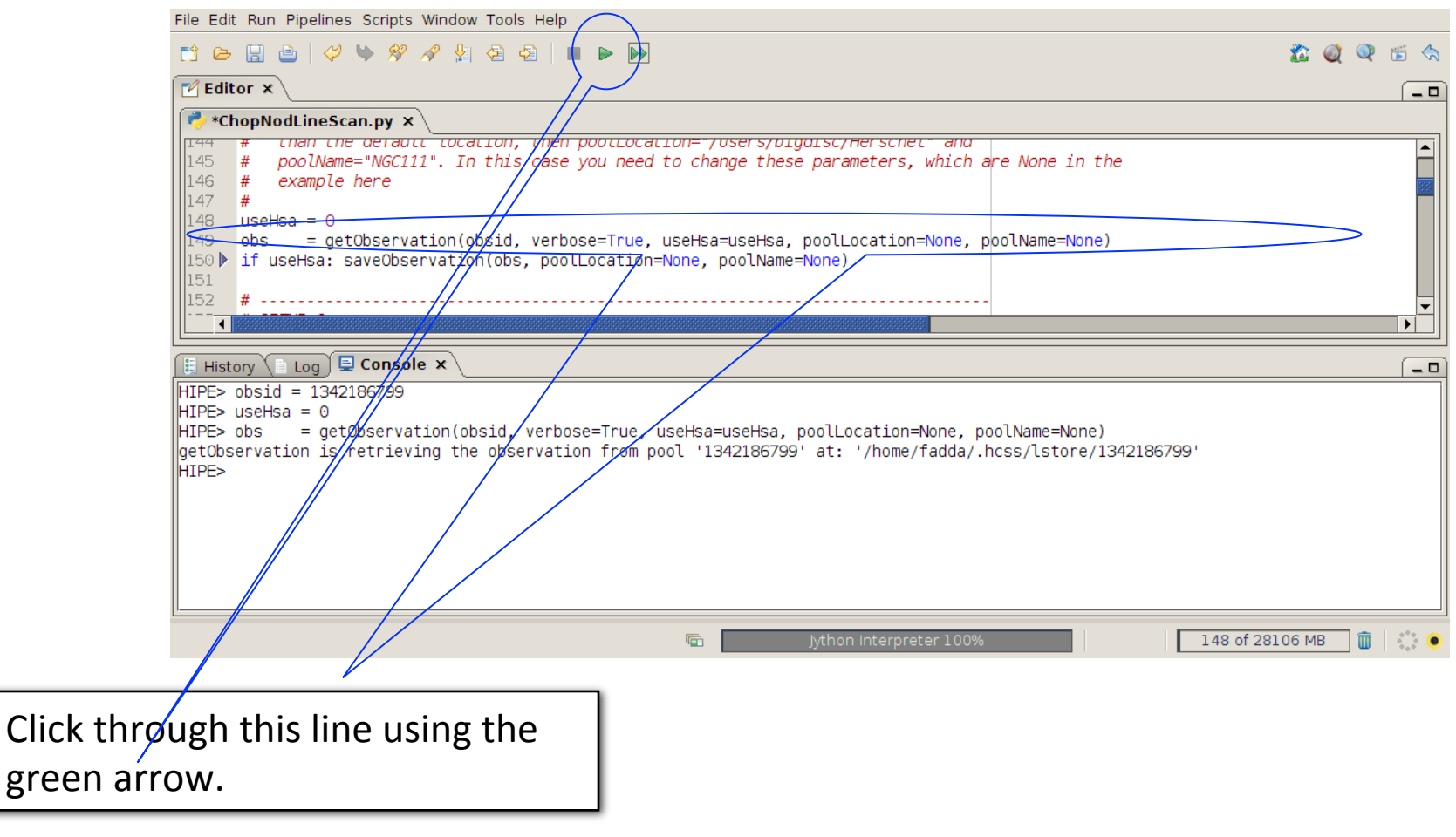

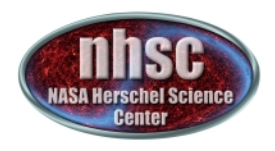

## **Observation Selection**

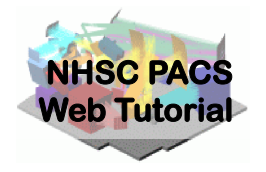

For this data set, we will concern ourselves with the line observed in the PACS blue channel.

Click through (using the green arrow) the remaining lines, choosing your preferences as described in the comments until you get to the channel section.

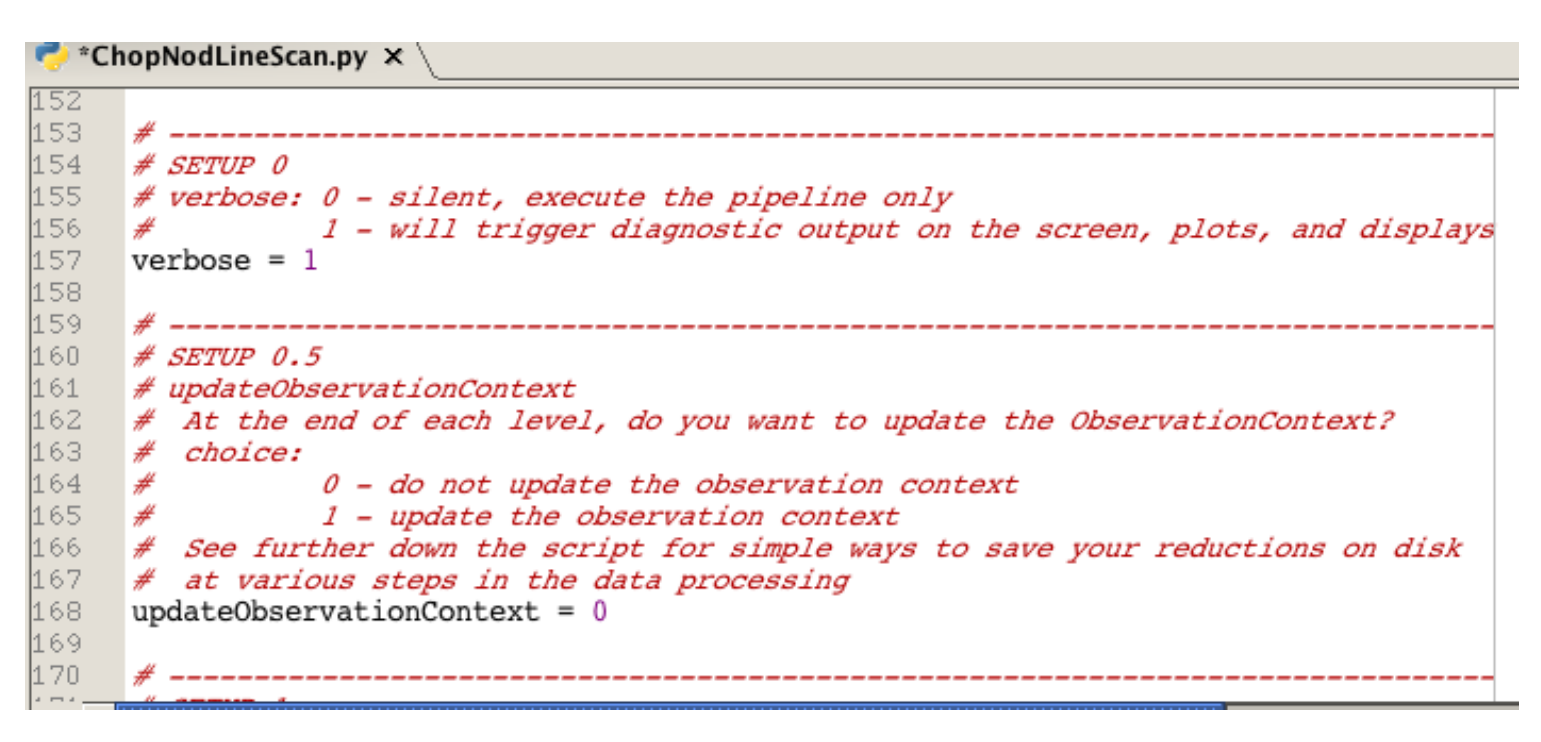

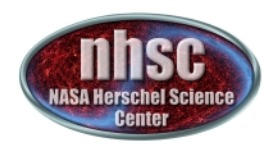

#### Setting the camera

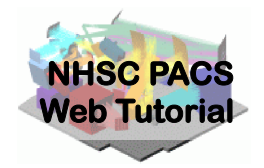

File Edit Run Pipelines Scripts Window Tools Help 🏠 🔘 🔍 🗉 🥎 📬 🗁 📰 🚵 📄 🕨 🕪 🗹 Editor 🗙 \_ 0 🥐 \*ChopNodLineScan.py 🗙 # SETUP 1: 171 # - Red or blue camera ? As before, we test for whether this script is 172 # being run within a multiObs script, in which case the camera will already 173 # have been set 174 if ((not locals().has key('multiObs')) or (not multiObs)): 175 camera = 'blue 176 177 178 # Set up the calibration tree. We take the most recent calibration files, 179 # for the specific time of your observation (obs=obs) We select camera = 'blue' 180 # # This tree contains pointers to all the calibration files that the pipeline # tasks use (when calTree=calTree is specified in a task's call). 183 # From that calibration tree, certain calibration files are used by each task. 184\_ The "Version" of the calibration tree can be found from the simple History 📜 Log 🛛 🚍 Console 🗙 \_ 0 Level 2 status: Processed Quality comments ["This observation was performed correctly by the instrument/spacecraft. Pipeline processed up to L2. Quality checked by HSC calibration scientists team. QC comments: Passed quality control, with the caveats described in the PACS chopped line scan and high sampling range scan AOT release note. HIPE> if ((not locals().has key('multiObs')) or (not multiObs)): camera = 'blue' HIPE> print camera blue HIPE> 103 of 28106 MB **F** m

After selecting the camera, we can check what camera we selected by simply printing: "print camera"

page 14

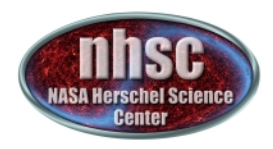

## Setting the calibration tree

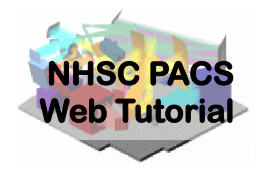

#### Finally, we set the calibration tree.

| HIPE - /Users/lord/hcss/hcss.dp.pacs-11.0.2938/scri<br>Tools Help    | pts/pacs/scripts/ipipe/spec/ChopNodLineS | Sca                        |
|----------------------------------------------------------------------|------------------------------------------|----------------------------|
|                                                                      |                                          |                            |
|                                                                      | I                                        | This reads the time stamp  |
| ▼ ChopNodLineScan.py X                                               |                                          | of our obs and applies the |
| <pre>▲ (89 ▶ calTree = getCalTree(obs=obs)<br/>190 if verbose:</pre> | (                                        | calibration from the       |
| 191 print calTree<br>192 print calTree.common                        |                                          | appropriate calibration    |
|                                                                      | t                                        | ree.                       |
| History Log Console X                                                |                                          |                            |
| HIPE> calTree = getCalTree(obs=obs)<br>HIPE> if verbose:             |                                          |                            |
| print calTree<br>print calTree.common                                |                                          |                            |
| print calTree.spectrometer<br>PACS Calibration Tree                  |                                          |                            |
| ed Model : EM<br>Scope : BASE                                        |                                          |                            |
| :ed Version : 60<br>Branches: [common, photometer, spectrometer]     | The Cal trees can be acc                 | essed and updated from     |
| PacsCalCommon Calibration Products:<br>chopperAngle : FM, 3          | Preferences > Data Acce                  | ss > Pacs Calibration.     |
|                                                                      |                                          |                            |
| 300001 ····                                                          | print obs.meta["calVers                  | ion"] shows the            |
|                                                                      | calibration used in curre                | ent observation.           |
| nhsc.ipac.o                                                          |                                          |                            |
|                                                                      |                                          |                            |

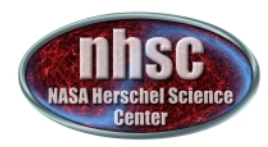

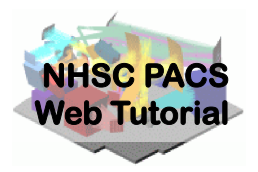

## Step 3

#### Run the $0 \rightarrow 0.5$ pipeline

# Basic calibration (pointing, wavelength calibration, slicing)

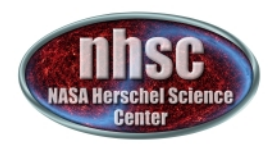

## Level $0 \rightarrow 0.5$

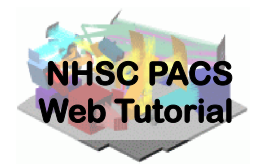

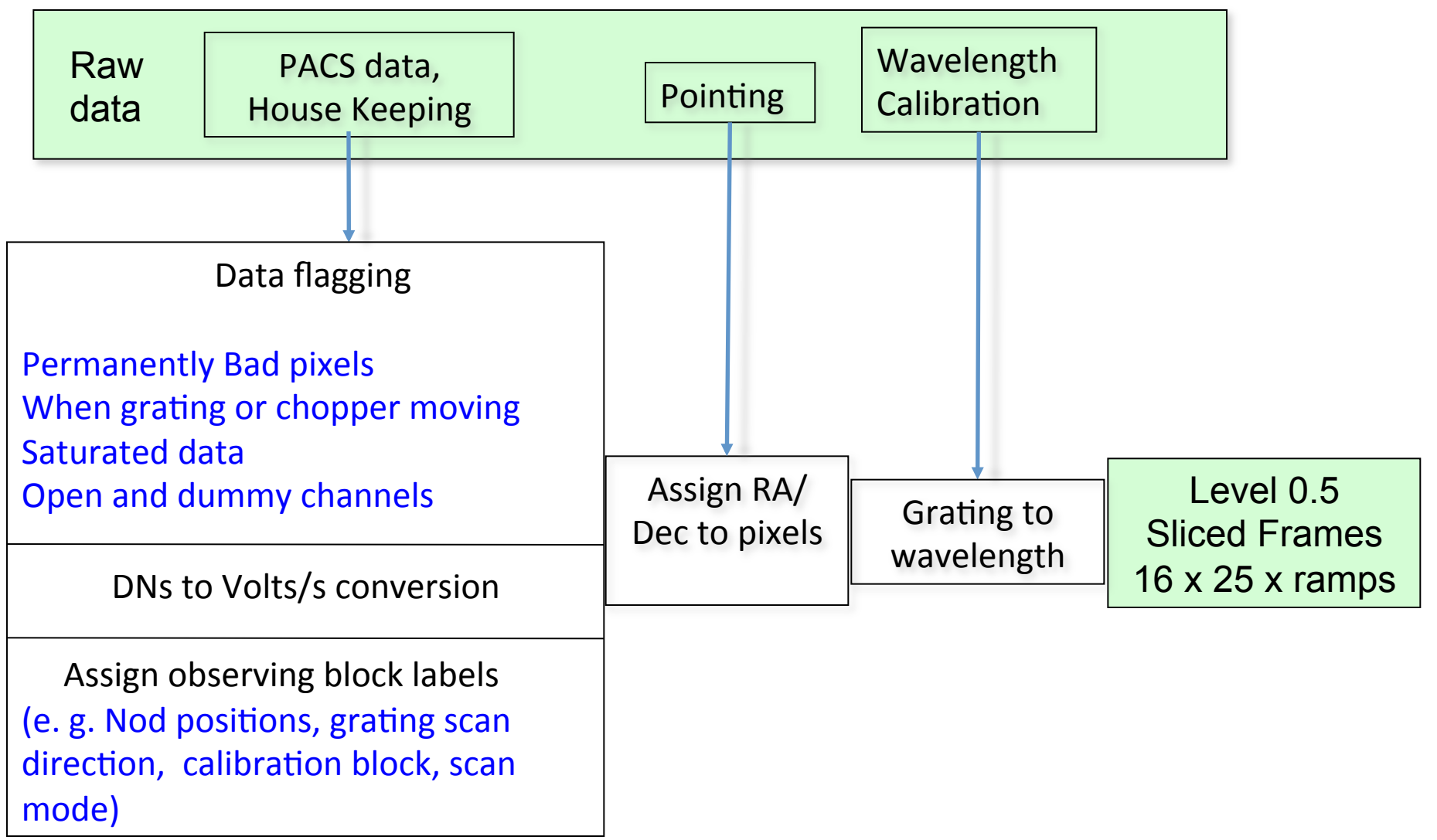

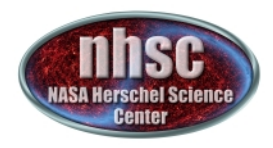

## **Check: level 0**

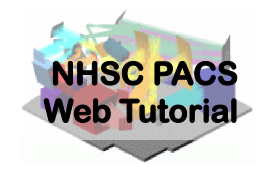

From now on, we will step through the script line by line using the green arrow on the menu bar. The first step consists in extracting the 0-level products from the observation context.

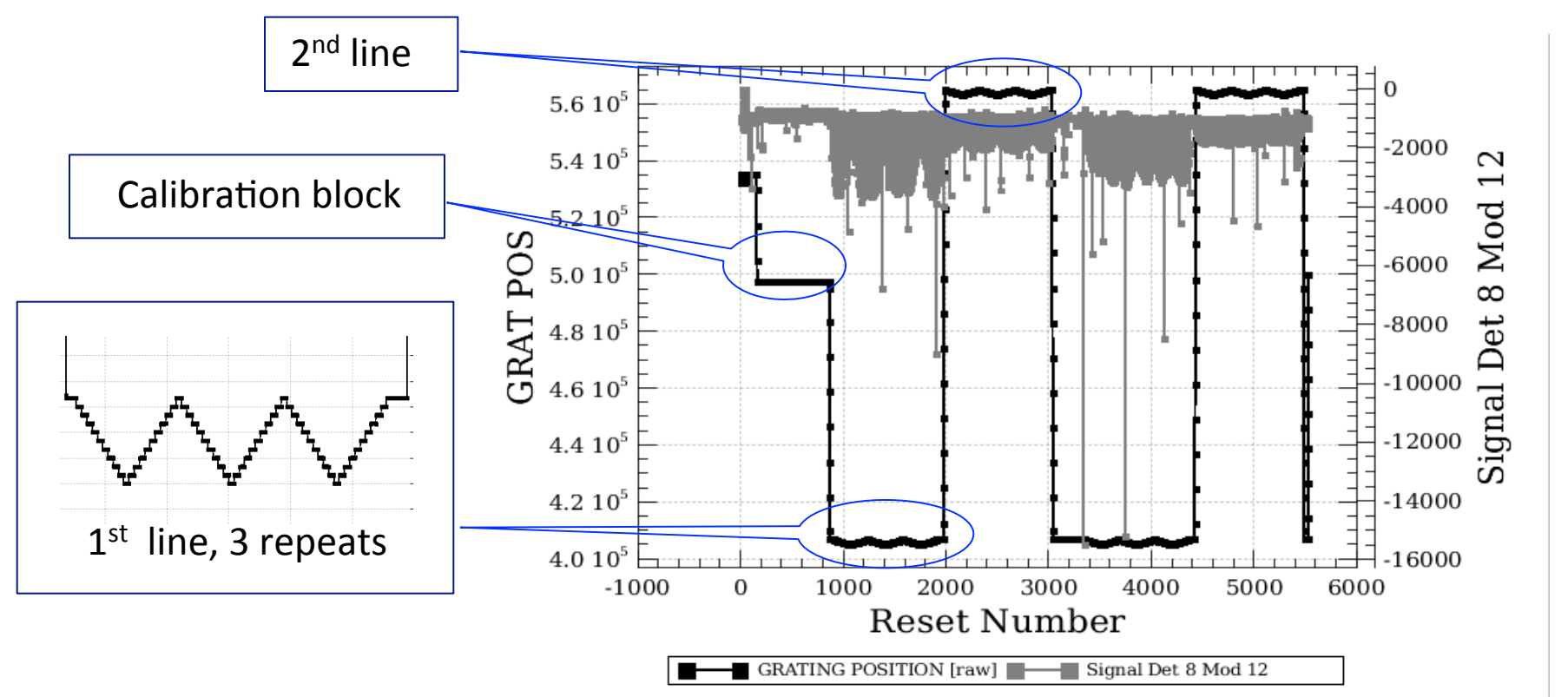

The plot appears after: 'p0 = slicedSummaryPlot(slicedFrames,signal=1)' In our case, after the calibration block, we can identify two different lines observed 3 times in the two hod positions. PACS 301

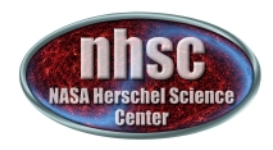

#### **Continue** ...

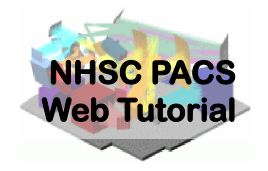

With remaining Level 0 to 0.5 processing steps as outlined in slide 17. Step through with the green arrow.

# this before you start pipelineing. 238 > slicedFrames = specFlagSaturationFrames(slicedFrames, rawRamp = slicedRawRamp, calTree=calTree, < 239 240 # Convert digital units to Volts, used cal file: Readouts2Volts 241 slicedFrames = specConvDigit2VoltsPerSecFrames(slicedFrames, calTree=calTree) 242 243 # Identify the calibration blocks and fill the CALSOURCE Status entry 244 slicedFrames = detectCalibrationBlock(slicedFrames) 245 246 # Add the time information in UTC to the Status 247 slicedFrames = addUtc(slicedFrames, obs.auxiliary.timeCorrelation) 248 249 # Add the pointing information of the central spaxel to the Status # Uses the pointing, horizons product (solar system object ephemeries), 251 orbitEphemeris products, and the SIAM cal file. 252 slicedFrames = specAddInstantPointing(slicedFrames, obs.auxiliary.pointing, calTree = calTree, or 253 254 # If SSO, move SSO target to a fixed position in sky. This is needed for mapping SSOs. 255 if (isSolarSystemObject(obs)): 256 slicedFrames = correctRaDec4Sso (slicedFrames, timeOffset=0, orbitEphem=obs.auxiliary.orbitEphe 257 258 # Extend the Status of Frames with the parameters GRATSCAN, CHOPPER, CHOPPOS, ONSOURCE, OFFSOURC. 259 # used cal file: ChopperThrowDescription 260 slicedFrames = specExtendStatus(slicedFrames, calTree=calTree) 261 262 # Convert the chopper readouts to an angle wrt. focal plane unit and the sky 263 # and add this to the Status, used cal files: ChopperAngle and ChopperSkyAngle 264 slicedFrames = convertChopper2Angle(slicedFrames, calTree=calTree) 265 266 # Add the positions for each pixel (ra and dec datasets) 267 # used cal files: ArrayInstrument and ModuleArray slicedFrames = specAssignRaDec(slicedFrames, calTree=calTree)

page 19

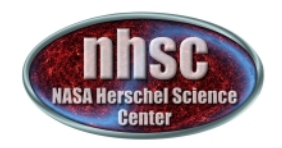

## **Check: footprint**

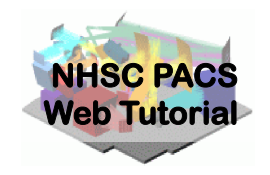

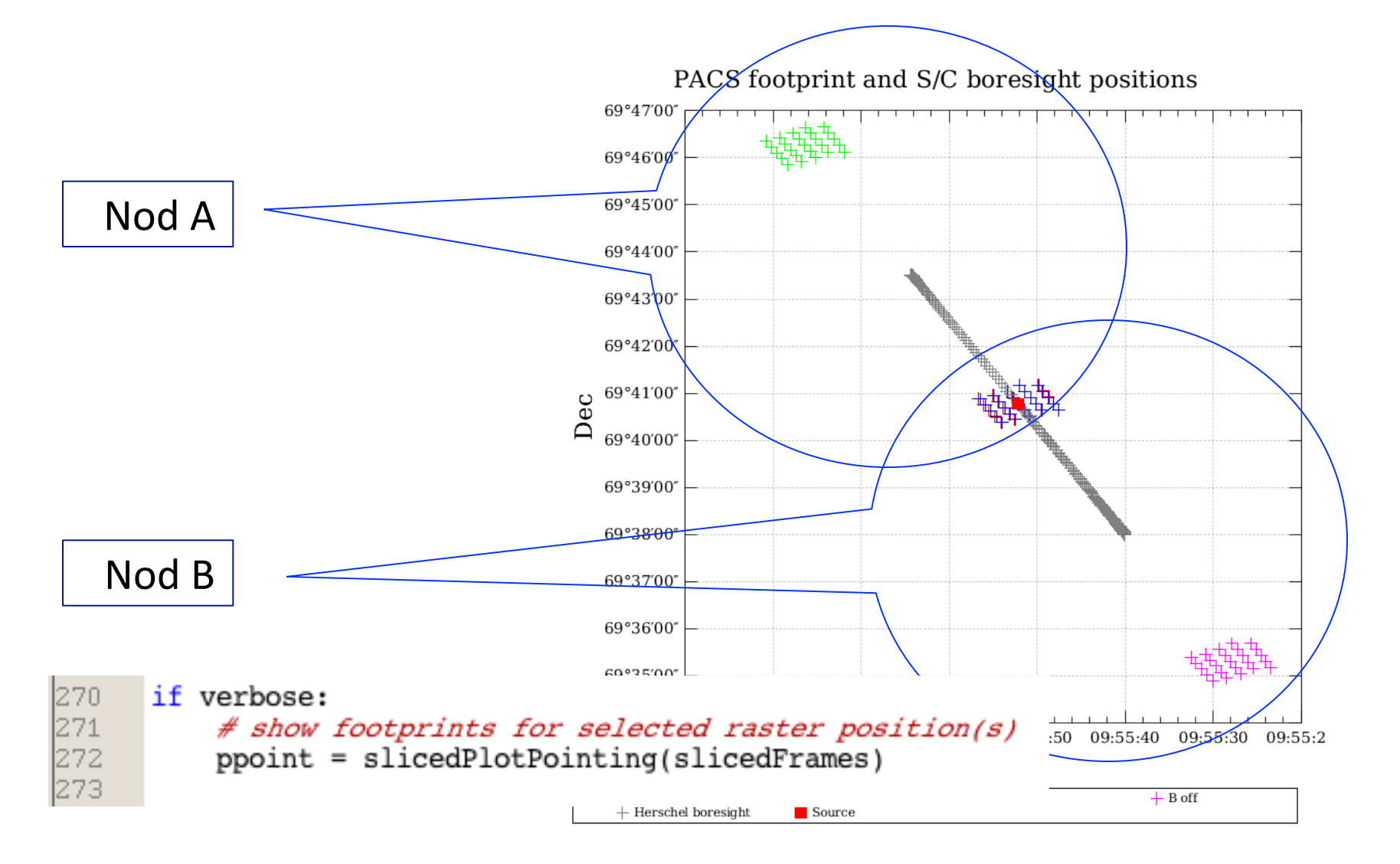

nhsc.ipac.caltech.edu/helpdesk

PACS 301

page 20

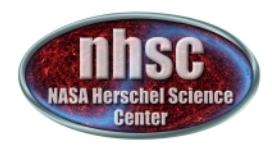

#### **Continue** ...

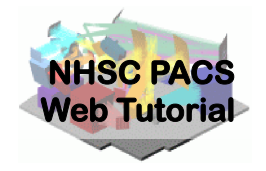

With remaining Level 0 to 0.5 processing steps as outlined in slide 17. Step through with the green arrow.

n ChopNodLineScan.py ppoint = slicedPlotPointing(slicedFrames) 272 273 274 # Add the wavelength for each pixel (wave dataset), used cal file: WavePolynomes 275 slicedFrames = waveCalc(slicedFrames, calTree=calTree) 276 277 # Correct the wavelength for the spacecraft velocity. 278 # Uses the pointing, orbitEphemeris and timeCorrelation product. 279 slicedFrames = specCorrectHerschelVelocity(slicedFrames, obs.auxiliary.orbitEphemeris, obs.aux 280 281 # Find the major logical blocks of this observation and organise them in the 282 # BlockTable attached to the Frames; used cal file: ObcpDescription 283 slicedFrames = findBlocks(slicedFrames, calTree = calTree) 284 285 # Flag the known bad or noisy pixels in the masks "BADPIXELS" and "NOISYPIXELS" 286 # used cal files: BadPixelMask and NoisyPixelMask 287 -> by default the bad pixels will be excluded later when final cubes are built, the noisy 288 slicedFrames = specFlagBadPixelsFrames(slicedFrames, calTree=calTree) 289 290 if verbose: 291 # Summary of the slices 292 slicedSummary(slicedFrames) 293 # Summary of the active (1) and inactive (0) status of every Mask 294 maskSummary(slicedFrames) 295 # Plot the instrument movements, without the signal 296 p1 = slicedSummaryPlot(slicedFrames, signal=0) 207

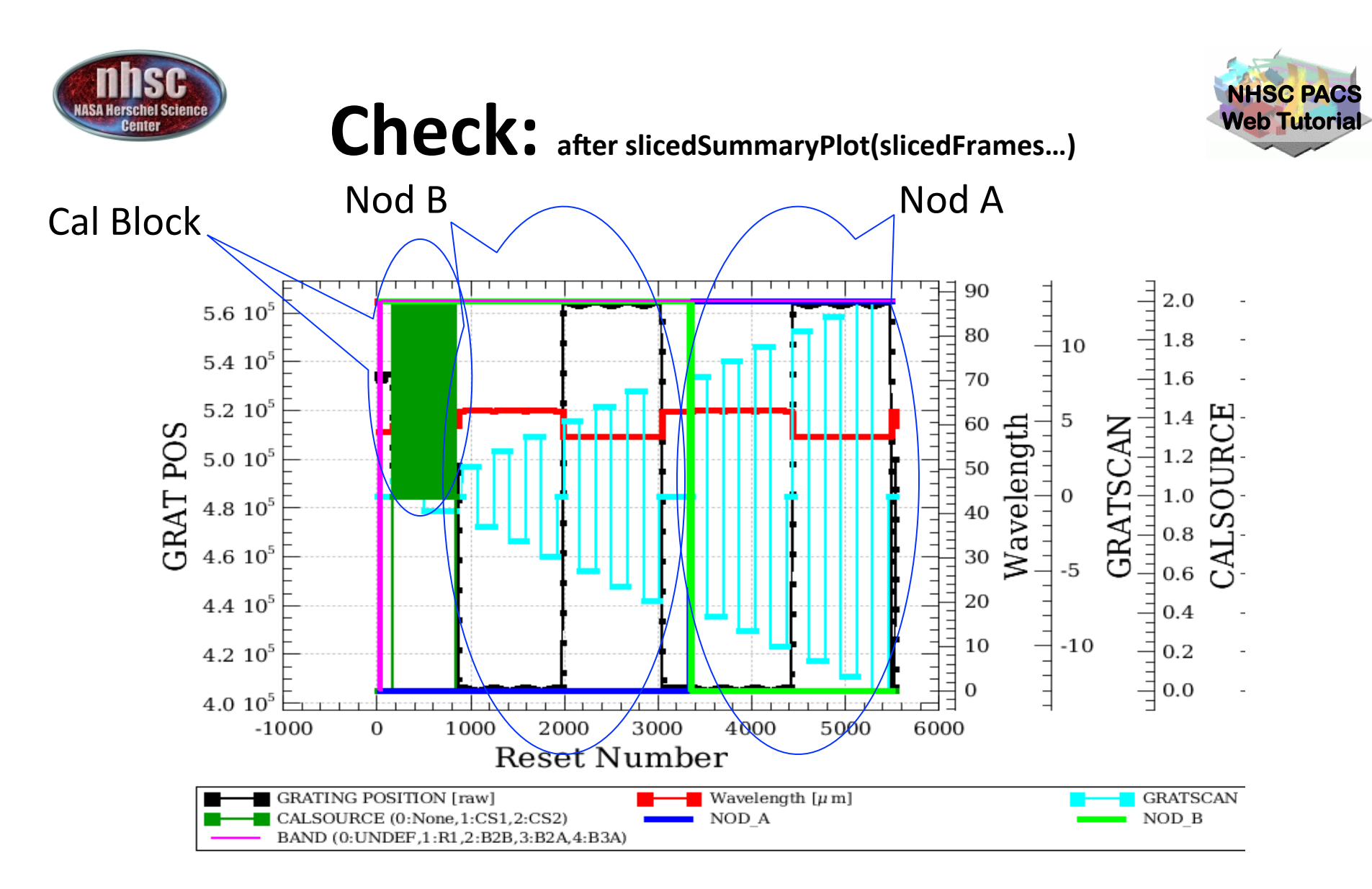

There are two lines (two wavelengths in red). Grating scans are numbered positive if upscans and negative if downscans.

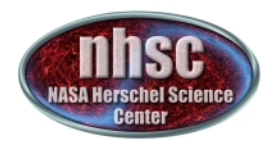

## **Check:** slcedSummary(slicedFrames)

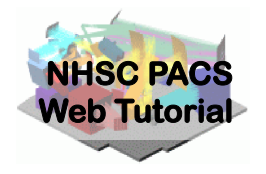

The slicing of the data is performed according to rules made explicit in the pipeline. In our example, two lines are observed in two nodding positions. So, we expect 4 slices plus an initial slice containing the calibration block.

| 🗄 Histor | ry 📔 Log   | 📃 Console 🗙      |            |          |        |         |
|----------|------------|------------------|------------|----------|--------|---------|
| HIPE> i  | f verbose  | :                |            |          |        |         |
| # a      | an overvie | w of the slicedF | rames cont | ents     |        |         |
| sli      | cedSummar  | y(slicedFrames)  |            |          |        |         |
| p2       | = sliceds  | ummaryPlot(slice | dFrames,si | gnal=0)  |        |         |
| noSlice  | es: 5      |                  |            |          |        |         |
| noCalSl  | ices: 1    |                  |            |          |        |         |
| noScien  | ceSlices:  | 4                |            |          |        |         |
| slice#   | isScienc   | e nodPosition    | nodCycle   | rasterId | lineId | band    |
| onSourc  | e offSou   | rce              |            |          |        |         |
| 0        | false      | ["B"]            | 0          | 0 0      | [1]    | ["B3A"] |
| no       | no         |                  |            |          |        |         |
| 1        | true       | ["B"]            | 1          | 0 0      | [2]    | ["B3A"] |
| both     | both       |                  |            |          |        |         |
| 2        | true       | ["A"]            | 1          | 0 0      | [2]    | ["B3A"] |
| both     | both       |                  |            |          |        |         |

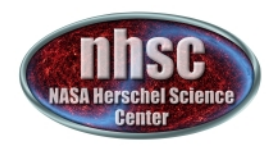

## **Check: after slicing**

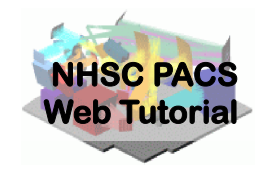

| 5 slices !              |                                                                                            |                                                                             |                            |                            |                    |             |                                   |
|-------------------------|--------------------------------------------------------------------------------------------|-----------------------------------------------------------------------------|----------------------------|----------------------------|--------------------|-------------|-----------------------------------|
|                         | 📙 History 💧 L                                                                              | og 📮 Console 🗙 🔪                                                            |                            |                            |                    |             | - 0                               |
|                         | <pre># get/saveObs # See their d noSlices: 5 noCalSlices: noScienceSlic slice#_isSci</pre> | ervation are also<br>escription given a<br>l<br>es: 4<br>ence _ podPosition | accepted by<br>bove (for ( | / saveSlice<br>getObservat | dCopy and<br>ion). | readSliced. | dimensions wavelengths            |
| Line 1 – B & A          | onSource off<br>0 false<br>no                                                              | Source<br>["B"]                                                             | 0                          | 0 0                        | [1]                | ["B3A"]     | [18,25,679] 59.816 - 60.067 no    |
| nodes                   | 1 true                                                                                     | ["B"]                                                                       | 1                          | 00                         | [2]                | ["B3A"]     | [18,25,1019] 63.093 - 63.379 both |
| noues                   | 2 true                                                                                     | ["A"]                                                                       | 1                          | 0 0                        | [2]                | ["B3A"]     | [18,25,1019] 63.093 - 63.379 both |
|                         | 3 true                                                                                     | ["B"]                                                                       | 1                          | 00                         | [3]                | ["B3A"]     | [18,25,1019] 57.213 - 57.548 both |
|                         | 4 true                                                                                     | ["A"]                                                                       | 1                          | 00                         | [3]                | ["B3A"]     | [18,25,1019] 57.213 - 57.548 both |
|                         | Doth<br>Slice edges:<br>HIPE>                                                              | [0,679,1698,2717,                                                           | 3736,4755]                 |                            |                    |             |                                   |
| Line 2 – B & A<br>nodes |                                                                                            |                                                                             |                            |                            |                    |             |                                   |

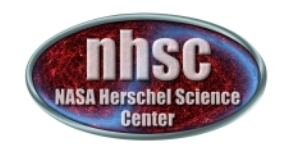

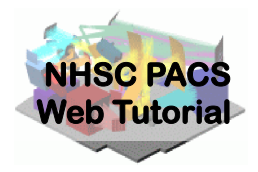

# **Check: after slicing**

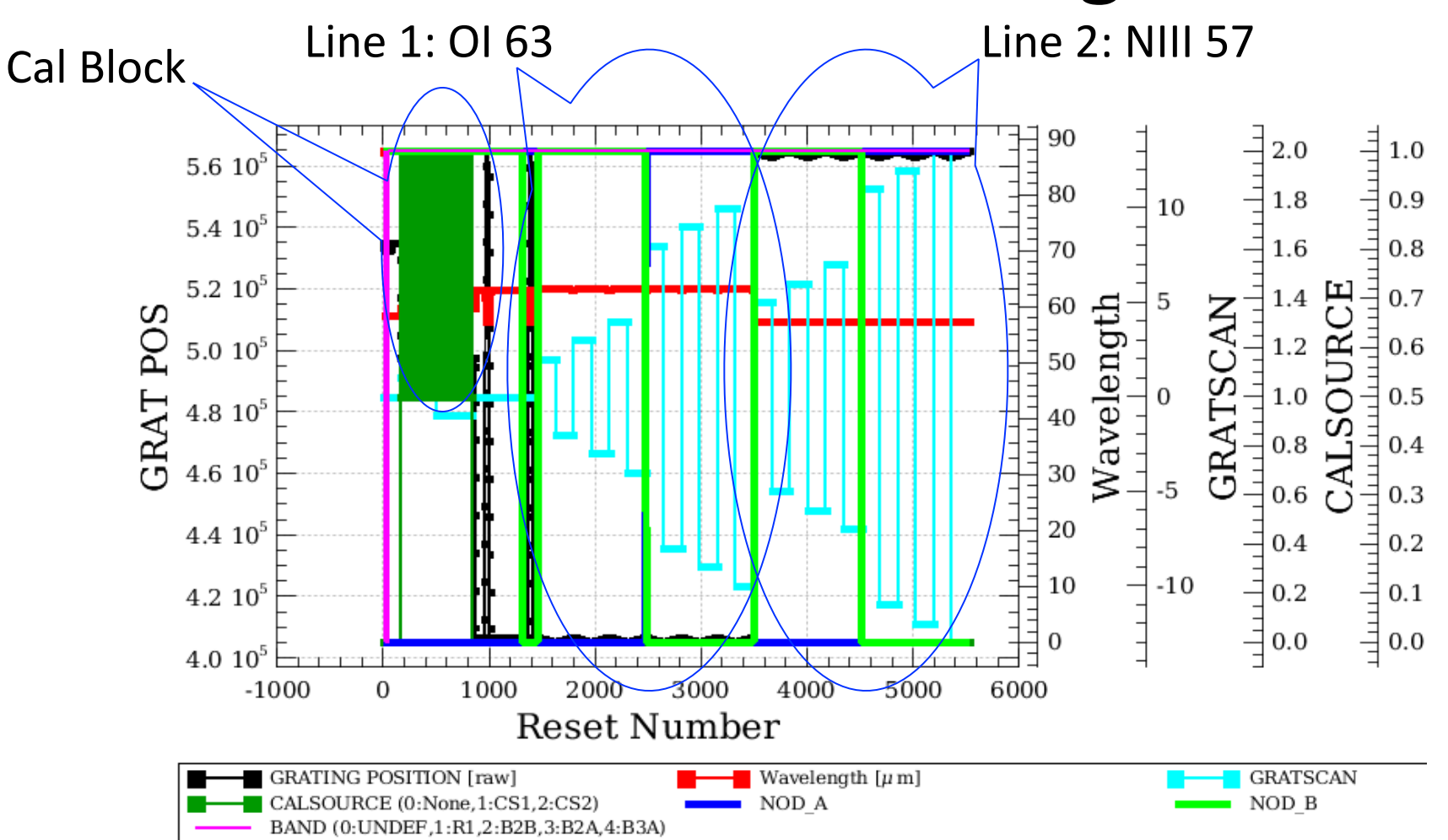

There are four slices (calibration, nod A and B for the 1<sup>st</sup> line, nod A and B for the 2<sup>nd</sup> line).

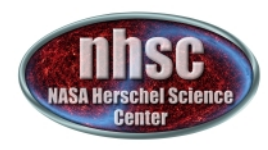

### Continue ...

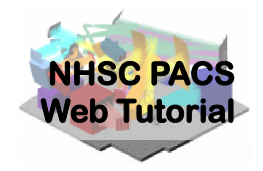

With remaining Level 0 to 0.5 processing steps as outlined in slide 17. Step through with the green arrow.

| # |                |                   |
|---|----------------|-------------------|
| # | Processing Let | el 0.5 -> Level 1 |
| # |                |                   |

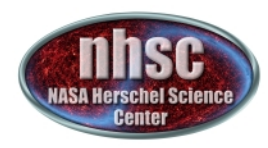

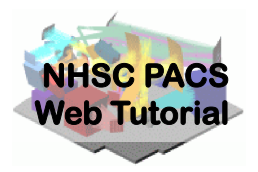

# Step 4

#### Run the 0.5 → 1 pipeline Glitch detection, chop differentiation, RSRF, flat

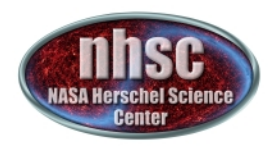

## Level 0.5 $\rightarrow$ 1

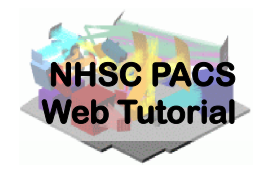

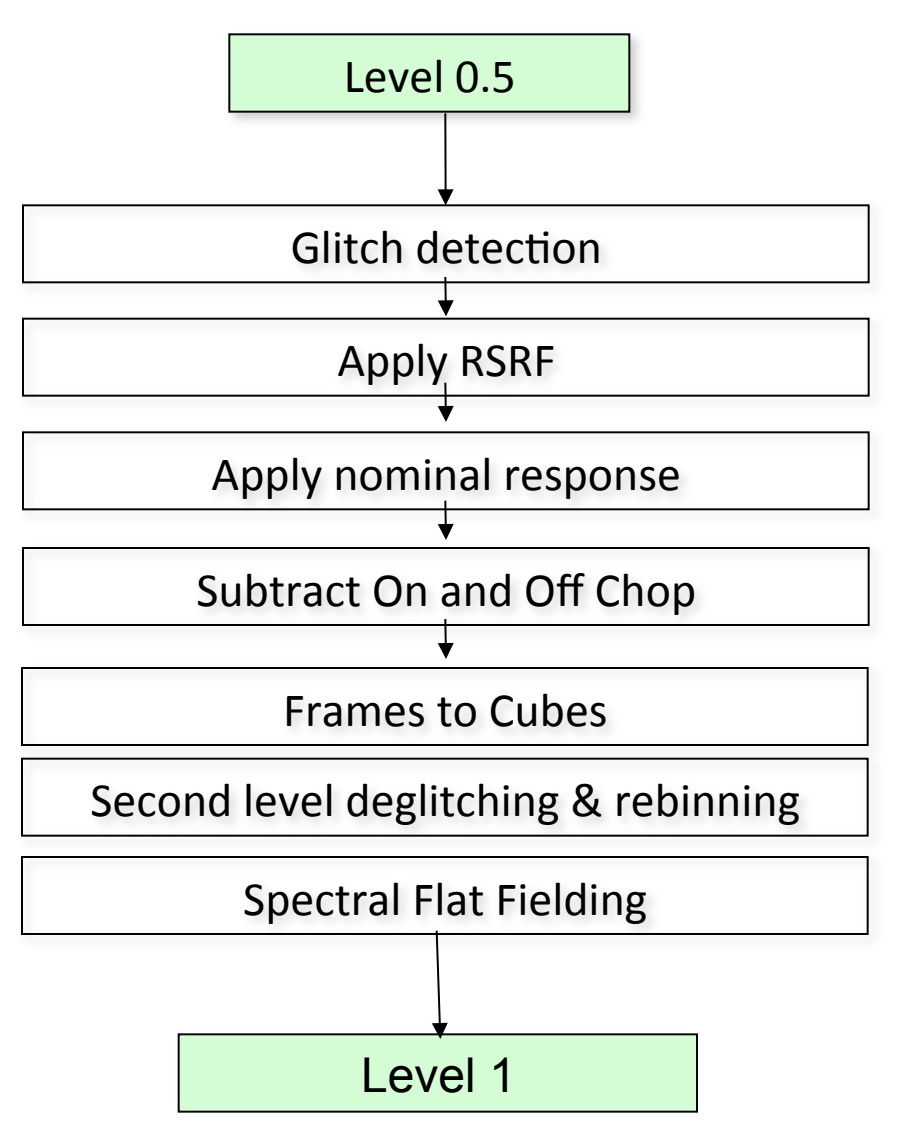

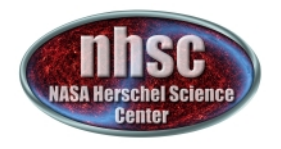

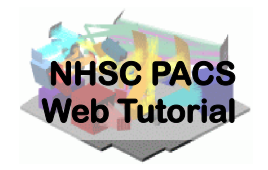

## Step through glitch detection

| 361 | #                                                                                       |
|-----|-----------------------------------------------------------------------------------------|
| 362 | # Processing Level 0.5 -> Level 1                                                       |
| 363 | #                                                                                       |
| 364 |                                                                                         |
| 365 | if verbose:                                                                             |
| 366 | # Display the active (1) and inactive (0) status of every Mask                          |
| 367 | maskSummary(slicedFrames)                                                               |
| 368 |                                                                                         |
| 369 | # De-activate all masks before running the glitch flagging                              |
| 370 | <pre>slicedFrames = activateMasks(slicedFrames, Stringld([""]), exclusive = True)</pre> |
| 371 |                                                                                         |
| 372 | <pre>if verbose: maskSummary(slicedFrames,slice=0)</pre>                                |
| 373 |                                                                                         |
| 374 | # Detect and flag glitches ("GLITCH" mask)                                              |
| 375 | # copy=1 makes slicedFrames a fully independent product; it is recommended you do       |
| 376 | # this before you start pipelineing at this level, i.e. here.                           |
| 377 | <pre>slicedFrames = specFlagGlitchFramesQTest(slicedFrames,copy=1)</pre>                |
| 378 |                                                                                         |
| 379 | if verbose.                                                                             |

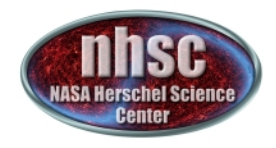

## Diagnostics

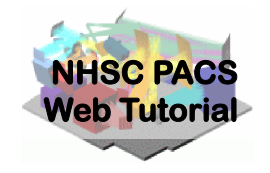

With verbose=1 (earlier in the script) several diagnostic plots and print out (watch your console) will appear after these lines ...

| 379 | if verbose:                                                                       |    |
|-----|-----------------------------------------------------------------------------------|----|
| 380 | slicedSummary(slicedFrames)                                                       |    |
| 381 | # Summary plot, including the signal                                              |    |
| 382 | p3 = slicedSummaryPlot(slicedFrames, signal=1)                                    |    |
| 383 | # Plot of signal vs wavelength for the central pixel for a single slice           |    |
| 384 | # Only unmasked datapoints are plotted                                            |    |
| 385 | # Detector signal: you will see the on and off chop spectral data together        |    |
| 386 | # on this plot, as they have not been subtracted from each other yet              |    |
| 387 | slice = 1                                                                         |    |
| 388 | <pre>p4 = plotSignalBasic(slicedFrames, slice=slice, detector=8, module=12)</pre> |    |
| 389 | # Inspect timeline of signals and masked signals (e.g. GLITCH) via a viewer       |    |
| 390 | MaskViewer(slicedFrames.get(slice))                                               |    |
| 391 | # later you will be shown how to inspect the GLITCHed datapoints on a spectrum    |    |
| 392 | #                                                                                 |    |
| 393 | # Interactive inspection in the wavelength domain: Spectrum Explorer (PDRG Chap.  | 6) |
| 394 | <pre>oneFrame = slicedFrames.get(slice)</pre>                                     |    |
| 395 | openVariable("oneFrame", "Spectrum Explorer")                                     |    |
| 396 |                                                                                   |    |

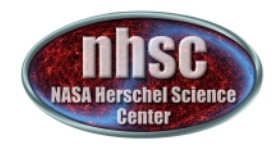

# **Check: Glitch detection**

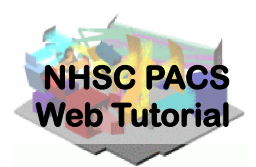

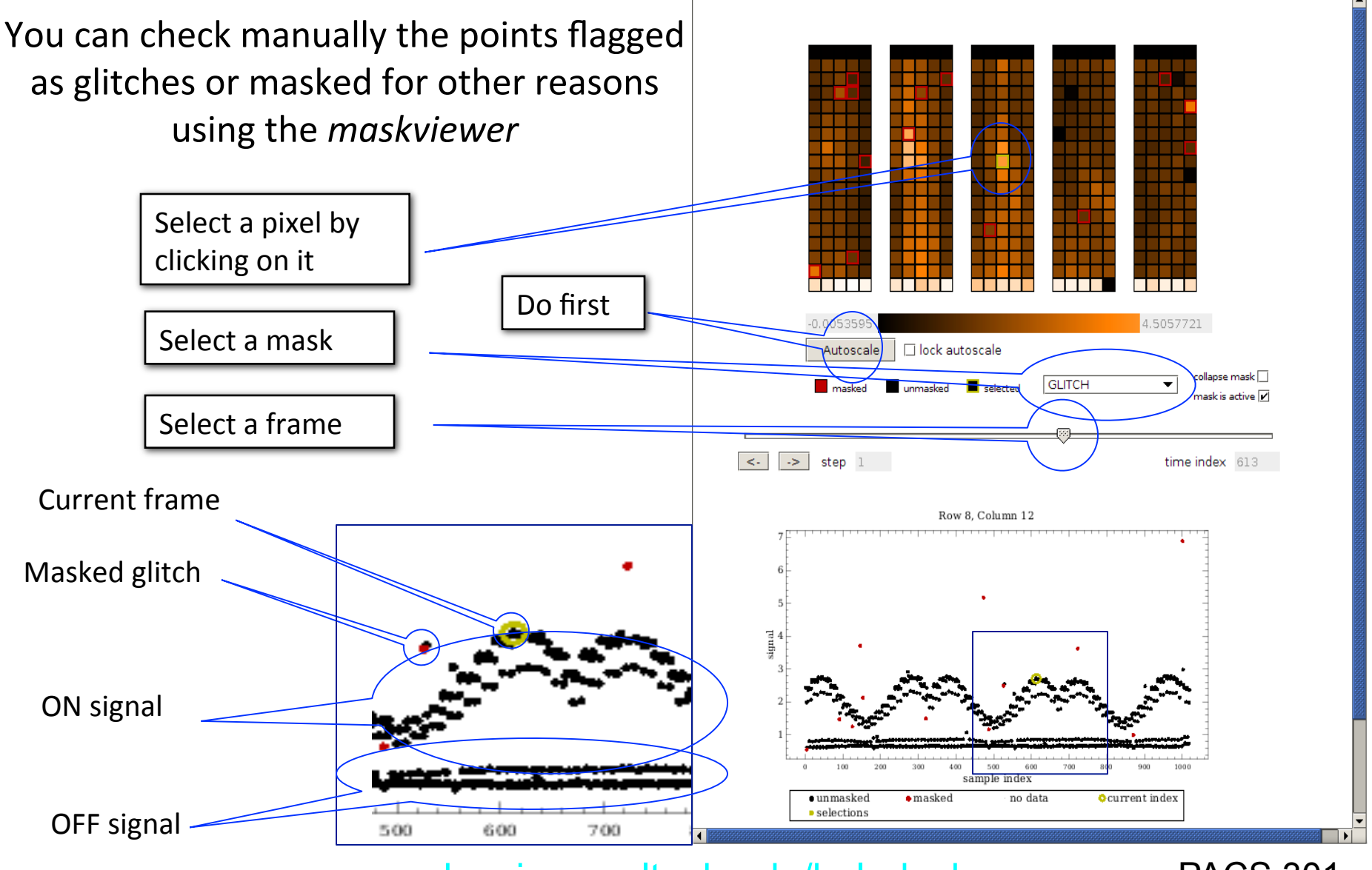

page 31

nhsc.ipac.caltech.edu/helpdesk

**PACS 301** 

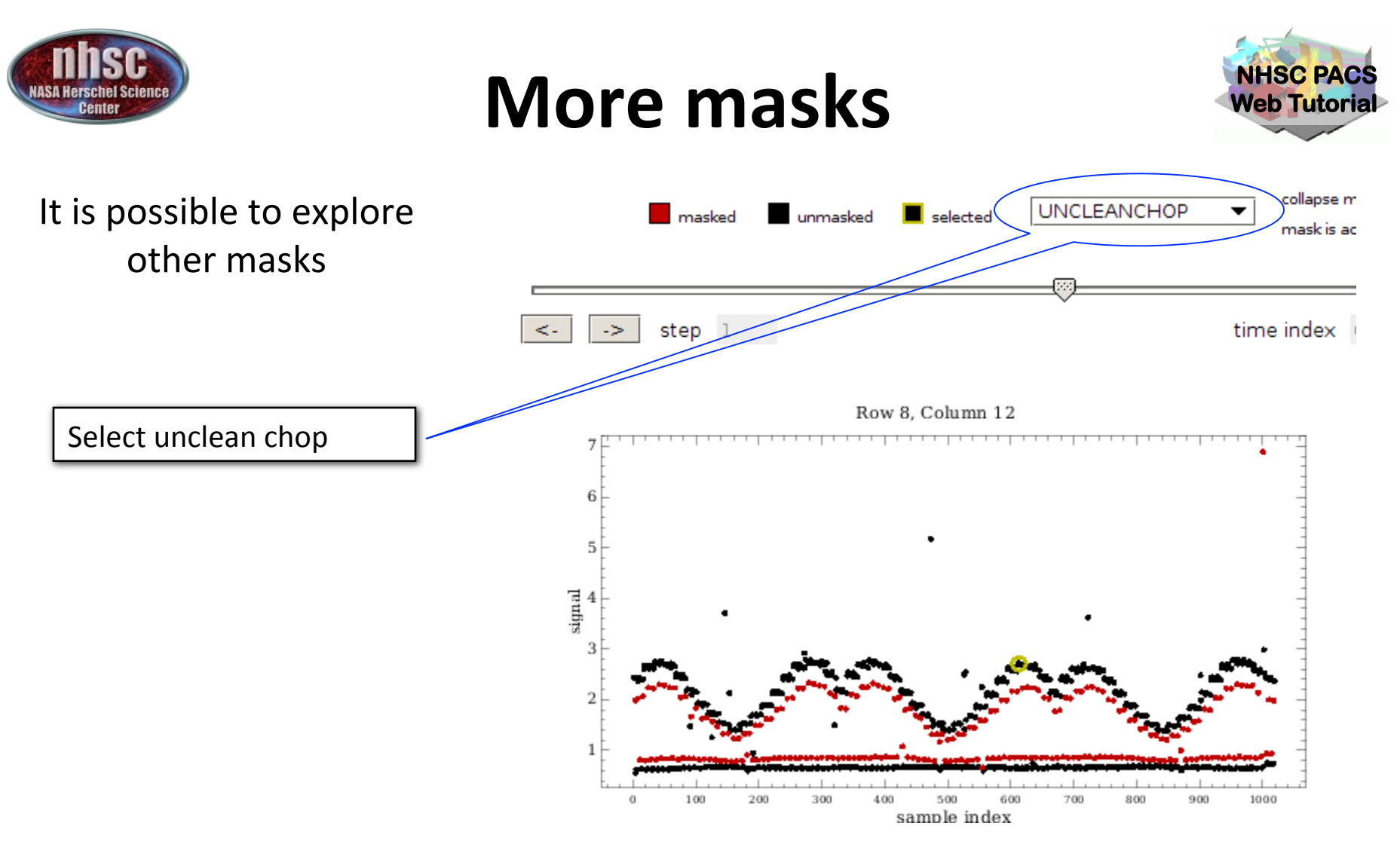

In this case, it is clear why there is a second group of points for the ON and OFF positions. These corresponds to signals obtained when the chopper was not yet in the correct position.

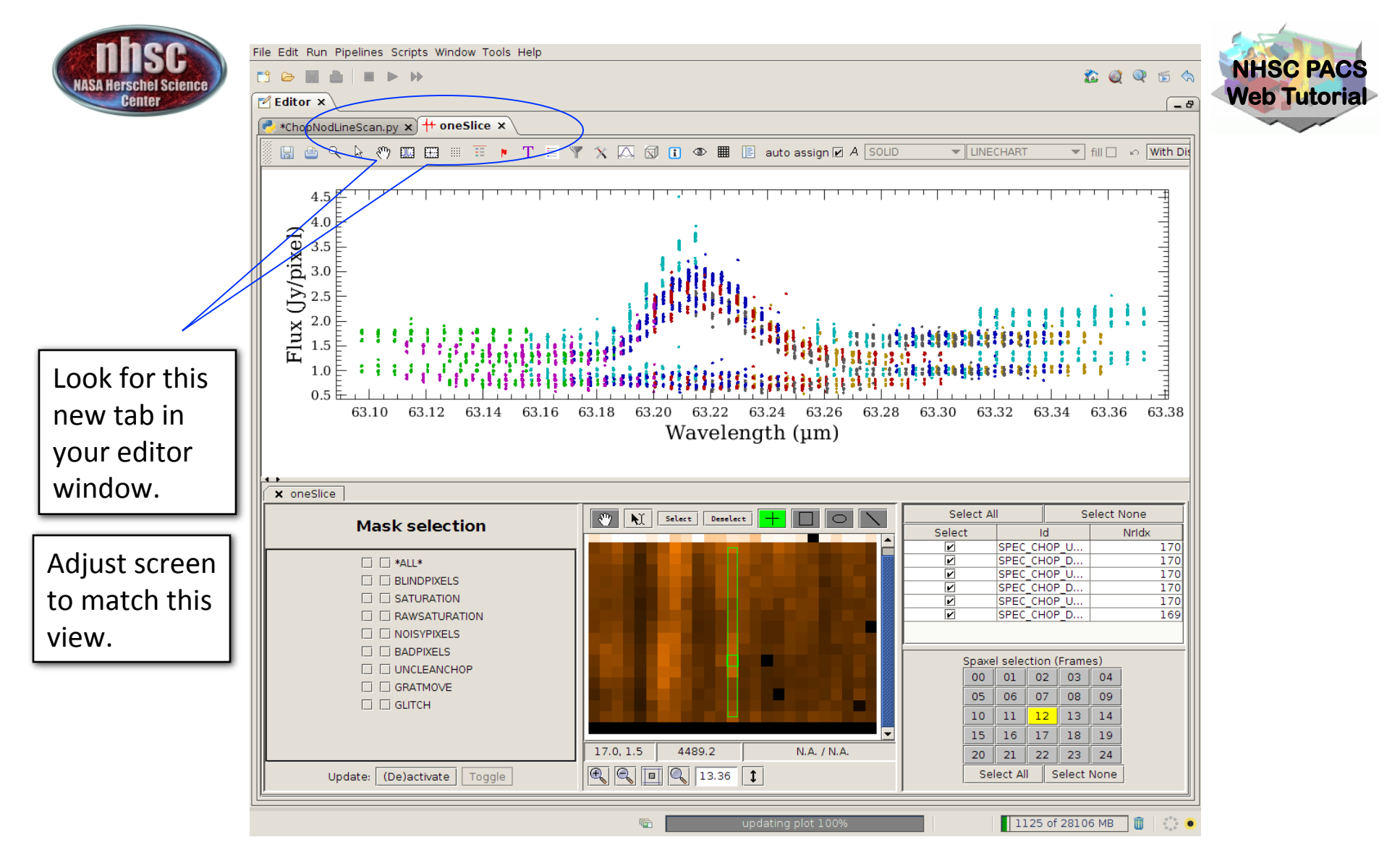

A further inspection of your data is now possible using the Spectrum Explorer. Several options are available such as selection of pixels and different masks for the first slice.

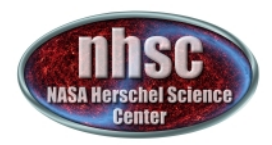

#### **Continue** ...

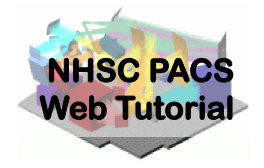

With remaining Level 0.5 to 1.0 processing steps as outlined in slide 28. Step through with the green arrow.

```
# useu cal iile, capacilancenalius
322
      slicedFrames = convertSignal2StandardCap(slicedFrames, calTree=calTree)
400
401
402
      # Derive detectors' response from calibration block
403
      # used cal files: observedResponse, calSourceFlux
404
      calBlock = selectSlices(slicedFrames,scical="cal").get(0)
405 🕨
      csResponseAndDark = specDiffCs(calBlock, calTree = calTree)
406
407
      # OPTIONAL: Save complete slicedProduct to a pool before the next task so you
408
      # can then compare the results before and after. You can compare by running the plotSignalBasic
      # helper task (see above) on the saved copy and the copy created after the next pipeline task
409
410
      # To save:
           name="OBSID "+str(obsid)+" "+camera+" slicedFrames 1 BeforeSpecDiffChop"
411
      #
412
           saveSlicedCopy(slicedFrames, name)
413
41.4
      # To read back:
415
           slicedFrames 1 = readSliced(name)
      #
416
41.7
      # Alternatively, you might save a copy inside your session, simply like this:
418
      # slicedFrames_1 = slicedFrames.copy()
419
420
      # Compute the differential signal of each on-off pair of datapoints, for each chopper cycle
421
      # The calibration block is cut out of the slicedFrames, so only the scientific slices remain.
422
      # It is advised to check the on-source and off-source spectra independently (chopper positions)
423
      # as it will reveal at least the most obvious cases of off-pointing contamination.
424
      # See also the "split on-off" script from the pipeline menu
      slicedFrames = specDiffChop(slicedFrames, scical = "sci", keepall = False, normalize=False)
425
426
```

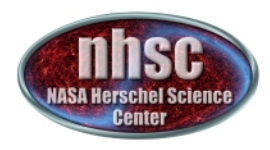

## **Chop differentiation**

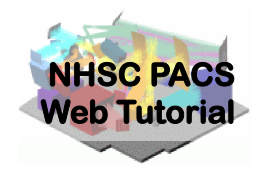

Verbose=1, shows

After chop differentiation, the calibration block is excluded from the data

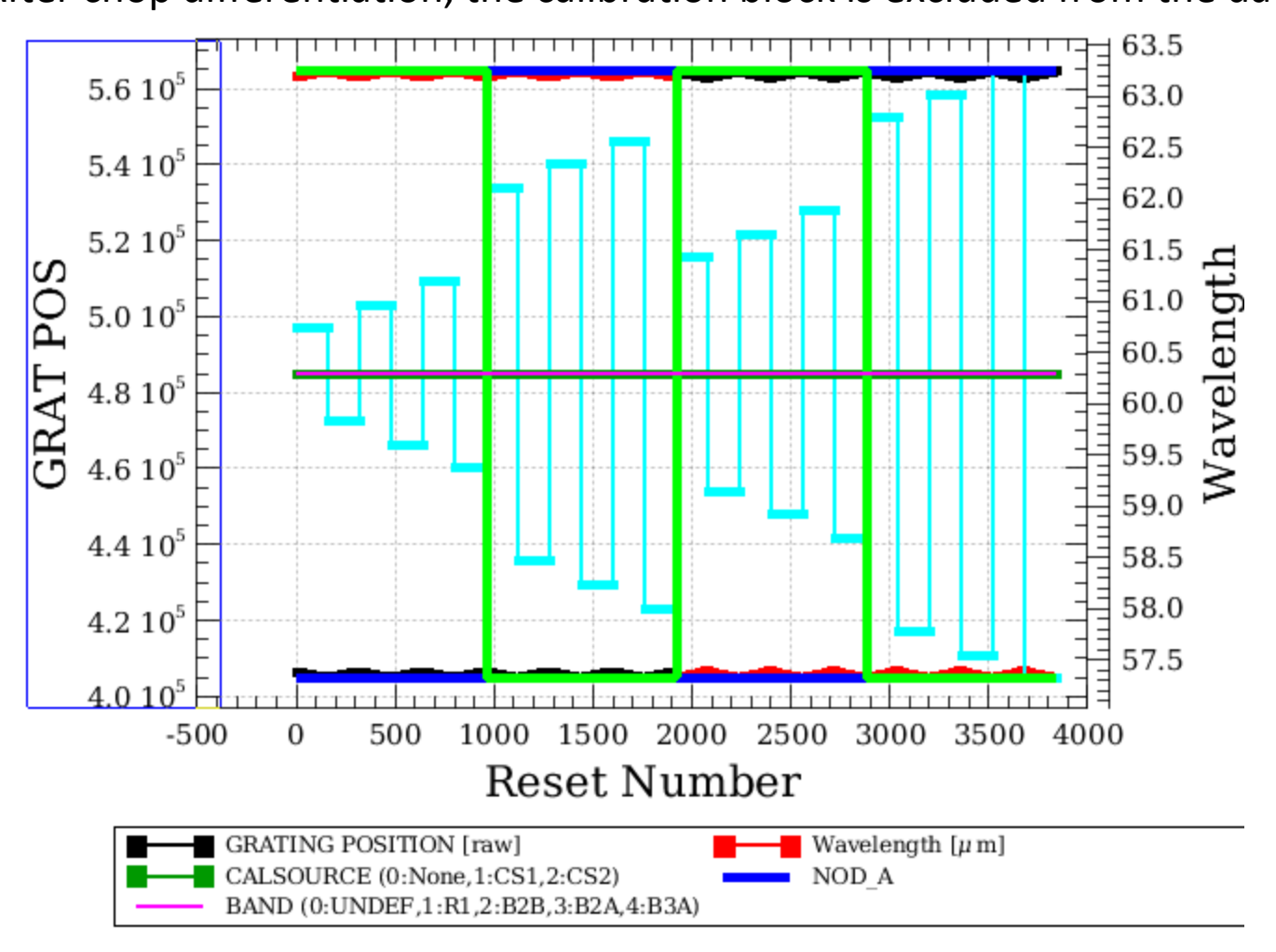

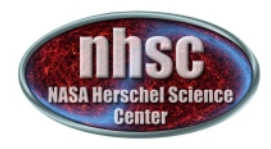

## **Chop differentiation**

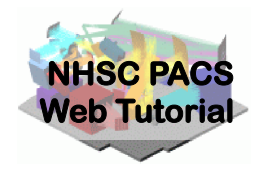

#### Verbose=1 shows The data are only on the ON position (OFF being subtracted)

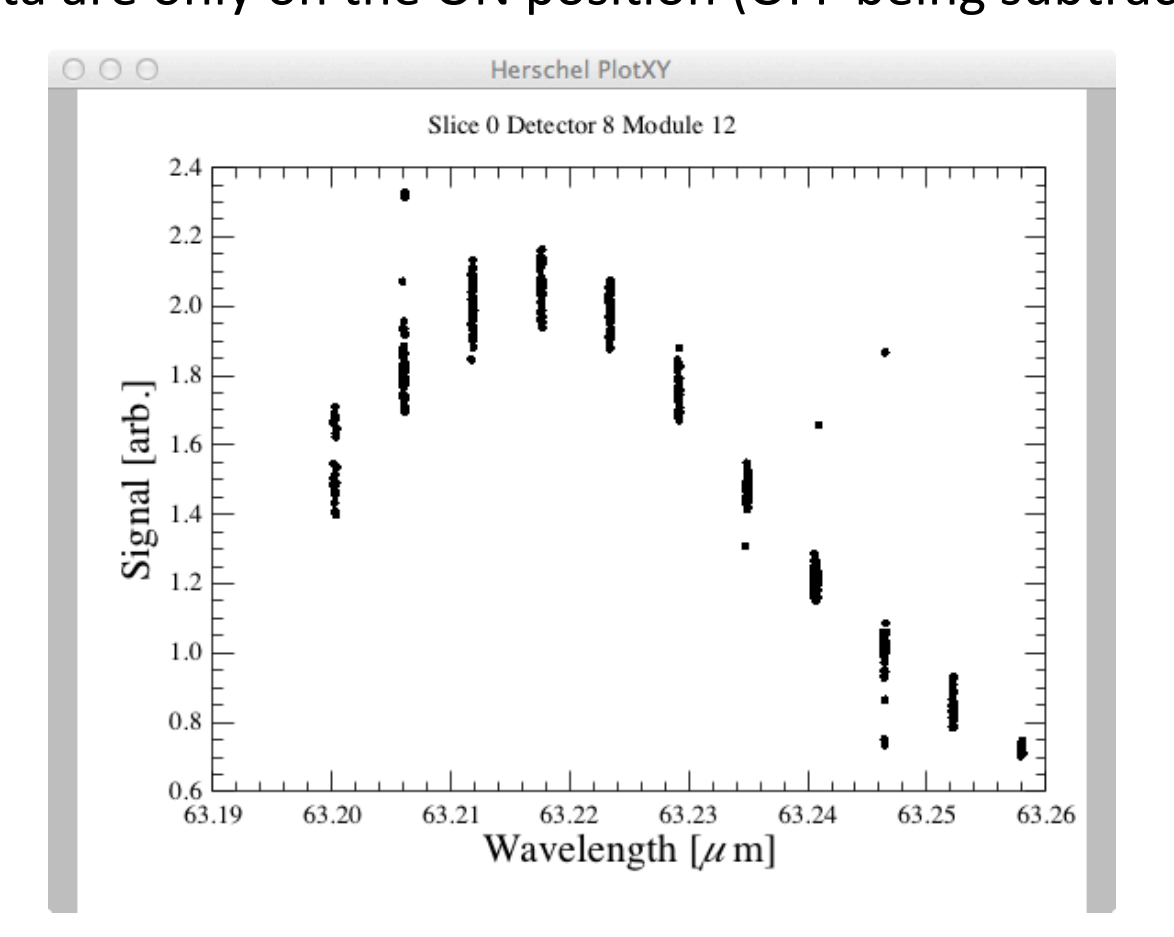

page 36

nhsc.ipac.caltech.edu/helpdesk

**PACS 301** 

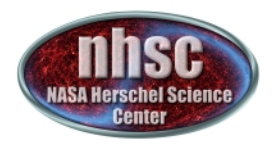

#### Continue ...

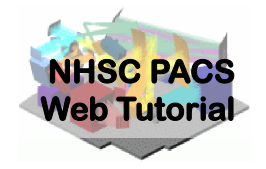

With remaining Level 0.5 to 1.0 processing steps as outlined in slide 28. Step through with the green arrow.

| I | 437   | # OPTIONAL: before these next two tasks you could here also save the slicedFrames to pool, so         |
|---|-------|----------------------------------------------------------------------------------------------------|
| I | 438   | # you can compare the before and after results. You can compare by running the plotSignalBasic helper |
| I | 439   | # (see above) on the saved copy and the copy created after the next 2 pipeline tasks                  |
| I | 440   | # To save:                                                                                            |
| I | 441   | <pre># name="OBSID_"+str(obsid)+"_"+camera+"_slicedFrames_2_BeforeRsRf"</pre>                         |
| I | 442   | # saveSlicedCopy(slicedFrames,name)                                                                   |
| I | 443   | #                                                                                                    |
| I | 444   | # To read back:                                                                                       |
| I | 445   | # slicedFrames_2 = readSliced(name)                                                                   |
| I | 446   | #                                                                                                    |
| I | 447   | # For a simple copy, inside your session:                                                             |
| I | 448   | # slicedFrames_2 = slicedFrames.copy()                                                                |
| I | 449   |                                                                                                    |
| I | 450   | # Divide by the relative spectral response function                                                   |
| I | 451   | # Used cal files: rsrfR1, rsrfB2A, rsrfB2B or rsrfB3A                                                 |
| I | 452 🕨 | slicedFrames = rsrfCal(slicedFrames, calTree=calTree)                                                 |
| I | 453   |                                                                                                    |
| I | 454   | # Divide by the response                                                                              |
| I | 455   | # Use intermediate product from specDiffCs : csResponseAndDark                                        |
| I | 456   | slicedFrames = specRespCal(slicedFrames, csResponseAndDark = csResponseAndDark)                       |
|   | 457   |                                                                                                    |
|   | 458   | # Convert the Frames to PacsCubes                                                                     |
|   | 459   | <pre>slicedCubes = specFrames2PacsCube(slicedFrames)</pre>                                            |
| 1 | 1468  |                                                                                                    |

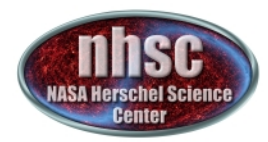

#### **Check: RSRF and response**

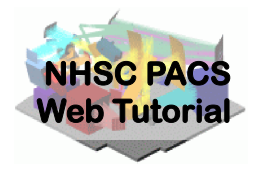

After pb4ff = plotPixels(slicedCubes.get(......

# After applying RSRF and response corrections we have a first look at the spectrum

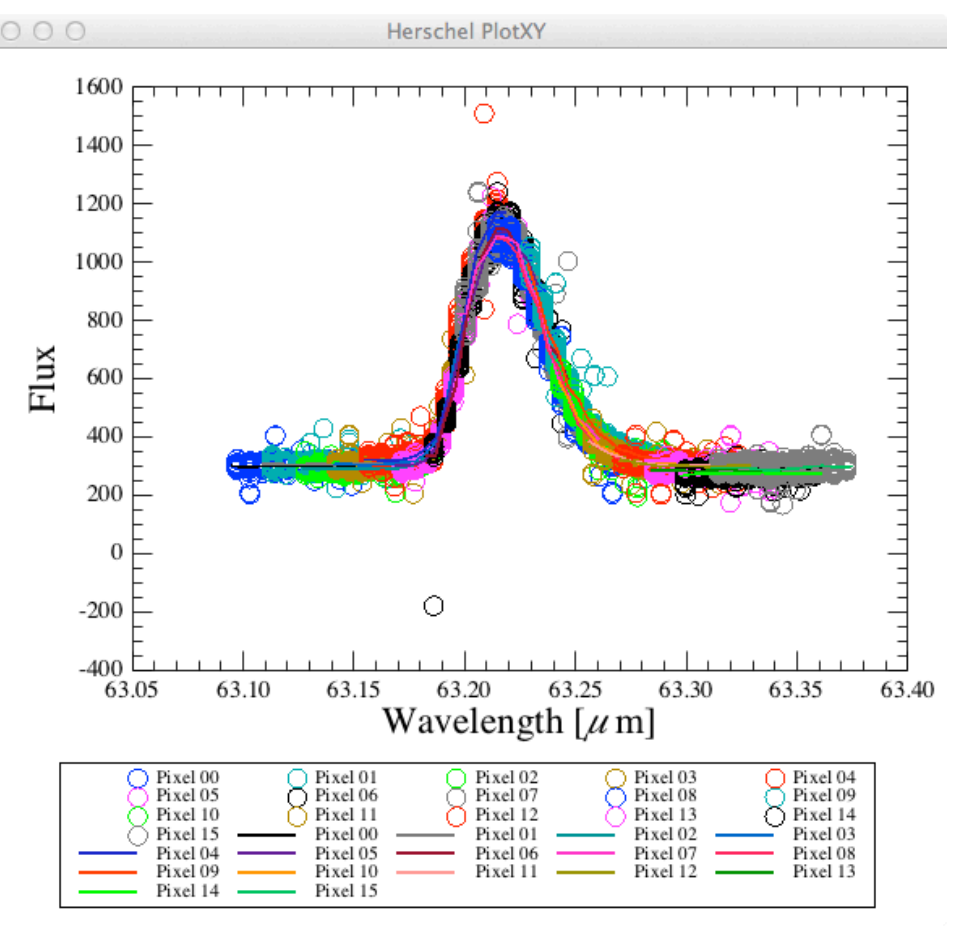

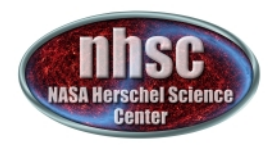

#### **Continue** ...

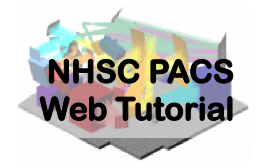

With remaining Level 0.5 to 1.0 processing steps as outlined in slide 28. Step through with the green arrow.

502 # 2. Mask the spectral lines 503 # First the spectral lines are automatically detected, in every slice. 504 # widthDetect, expressed in FWHM, and threshold, expressed in local RMS of the 505 # continuum, are used to detect the spectral lines, in contrast with the local continuum 506 # widthMask, expressed in FWHM, is used to mask the relevant wavelength ranges # For more information, print maskLines.\_\_doc\_\_ or consult the help. 507 508 # It is recommended to work with verbose=True and carefully inspect the plots 509 # for what is accepted as a spectral line. 510 # If necessary, tune the parameters and relaunch slicedMaskLines 511 # Via the parameter 'lineList', it is possible to skip the automatic detection 512 # of lines, and instead force the list of lines to be masked. 513 # This is necessary e.g. for absorption lines. 514 widthDetect = 2.5515 threshold = 10. slicedCubesMask = maskLines(slicedCubes, slicedRebinnedCubes, lineList=[], widthDetect=widthDetect, wid 516 517

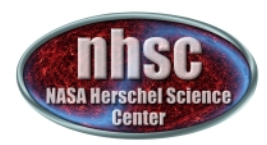

#### **Check: Spectral FlatField**

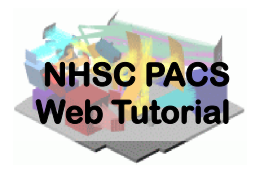

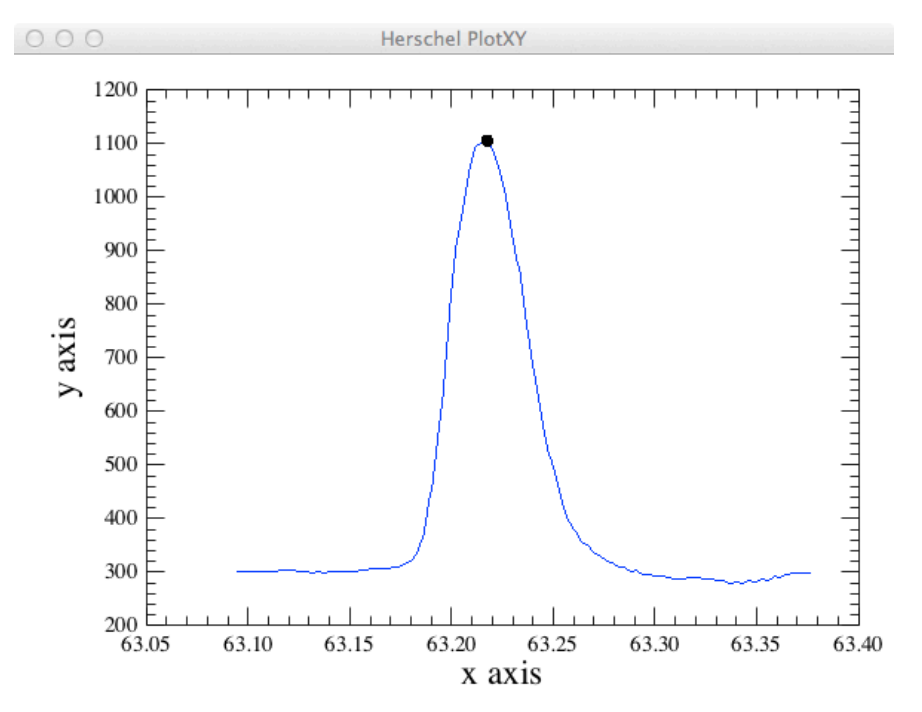

As a default, the code will search for lines in all the pixels and then mask them before computing the spectral flat field. It is possible to give directly the list of lines to be masked via the parameter lineList = [63.227], for instance.

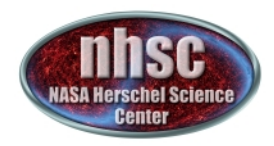

#### Continue ...

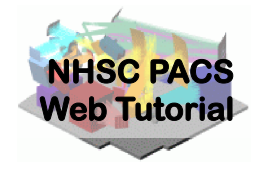

With remaining Level 0.5 to 1.0 processing steps as outlined in slide 28. Step through with the green arrow.

| 528   |                                                                                                    |
|-------|----------------------------------------------------------------------------------------------------|
| 529   | # 4. Rename mask OUTLIERS to OUTLIERS_B4FF (specFlagOutliers would refuse to overwrite OUTLIERS) & dea    |
| 530 🕨 | <pre>slicedCubes.renameMask("OUTLIERS", "OUTLIERS_B4FF")</pre>                                            |
| 531   | <pre>slicedCubes = deactivateMasks(slicedCubes, String1d(["INLINE", "OUTLIERS_B4FF"]))</pre>              |
| 532   | <pre>if verbose: maskSummary(slicedCubes, slice=0)</pre>                                                  |
| 533   |                                                                                                    |
| 534   | # 5. Remove intermediate results                                                                          |
| 535   | <pre>del waveGrid, slicedRebinnedCubes, slicedCubesMask</pre>                                             |
| 536   |                                                                                                    |
| 537   | # OPTIONAL. Compare the "cloud" of measurements for one spaxel before and after spectral flatfielding     |
| 538   | # B. After FF                                                                                             |
| 539   | if verbose:                                                                                               |
| 540   | slice = 0                                                                                                 |
| 541   | x, y = 2, 2                                                                                               |
| 542   | offset = 0.                                                                                               |
| 543   | <pre>pffed = plotPixel(slicedCubes.get(slice), x=x,y=y,masks=slicedCubes.get(slice).getActiveMaskNa</pre> |
| 544   |                                                                                                    |
| 545   | # End of Spectral Flat Fielding                                                                           |
| 546   |                                                                                                    |

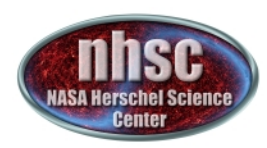

#### **Check: Spectral FlatField**

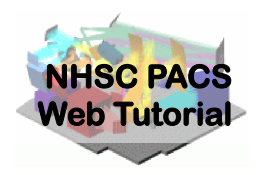

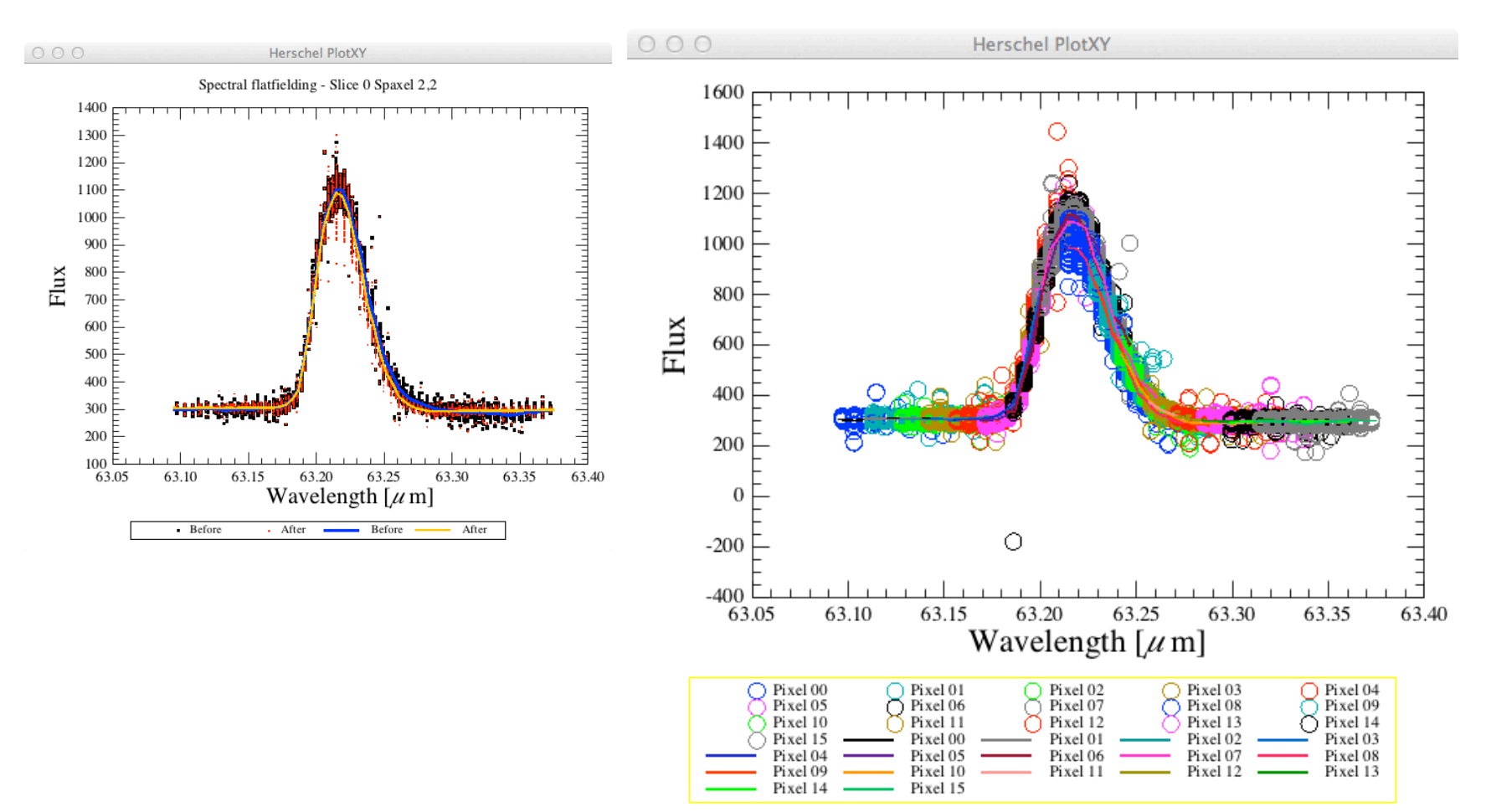

At this point, the frames are converted in calibrated cubes and we have reached level 1 !

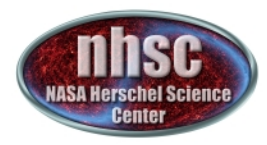

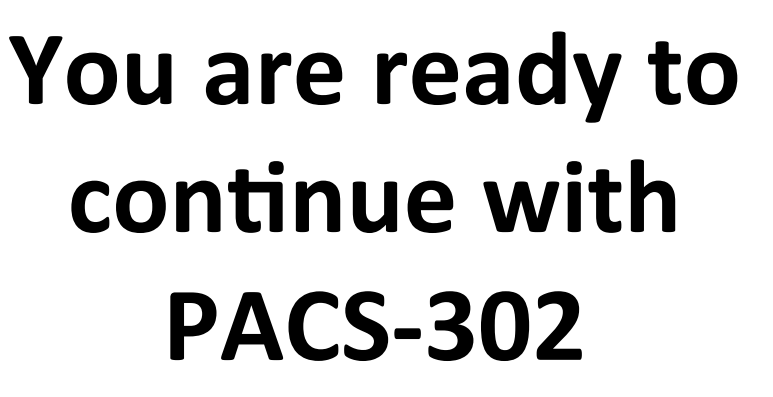

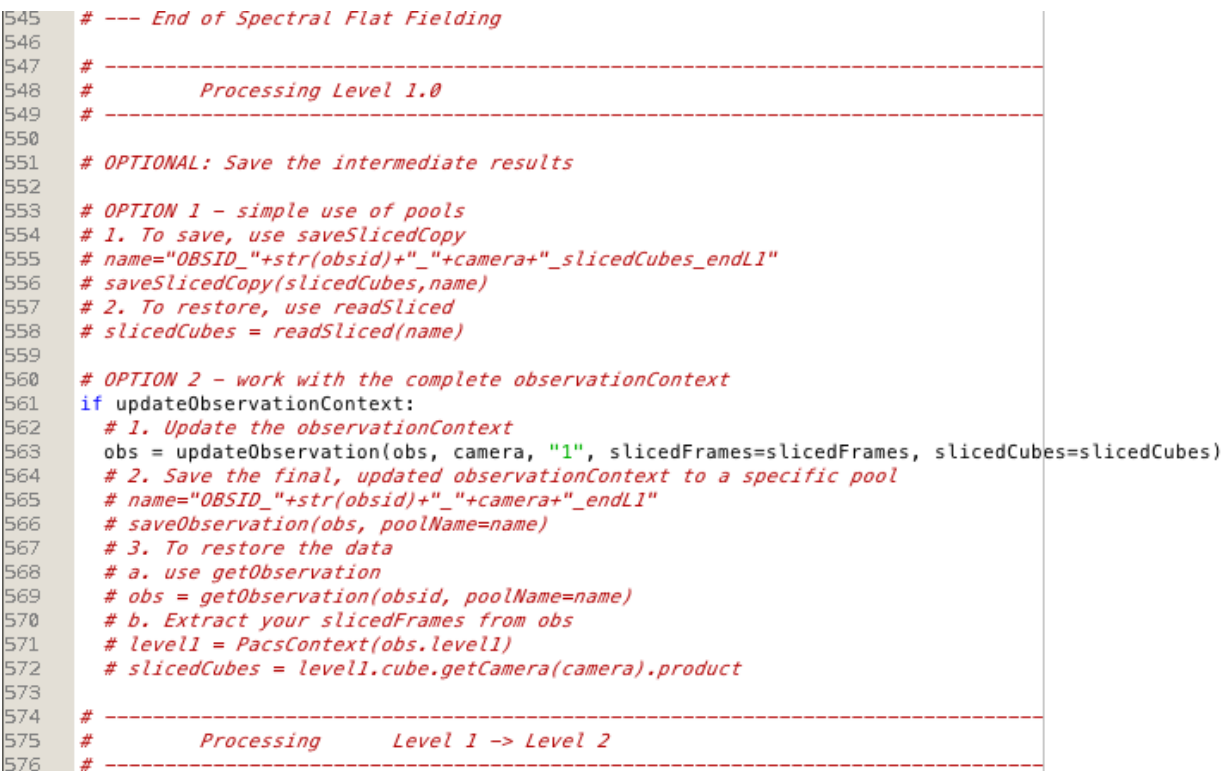

NHSC PACS Web Tutorial